■e・エントリーSLタイプ よくあるご質問(FAQ)

| 項目          | よくあるご質問          | 対応                                |
|-------------|------------------|-----------------------------------|
| 設置方法・設置環境につ | ユーシンショウワがECサイトで  | スマートロック本体のドアへの取付方法が違います。ユーシン      |
| いて          | 販売しているものと同じです    | (SADIOTLOCK)はドアに両面テープ止めに対し、当社製は会  |
|             | か?               | なります。                             |
|             |                  | リモコンキーやハブのオプション品はユーシンショウワ製と当      |
|             | 門扉にも取付け/使用できます   | 防水仕様ではありませんので屋外でのご使用は控えてください      |
|             | か?               |                                   |
|             | eエントリー等の電子錠への取付  | 取り付けできません。                        |
|             | けをすることは可能ですか?    |                                   |
|             | 付属品以外の部品を使用し、    | 付属品以外は使用しないでください。                 |
|             | ロックを取付けても大丈夫です   |                                   |
|             | か?               |                                   |
|             | 1ドア2ロックで他社製品のス   | ご利用できません。                         |
|             | マートロックと混在して利用で   |                                   |
|             | きますか?            |                                   |
|             | 使用可能な環境が知りたいで    | 使用環境温度は -10℃~50℃ となります。           |
|             | す。               |                                   |
|             | 自宅の玄関ドアに後付けで取り   | 以下の三協アルミ社製玄関ドアに取付が可能です。商品のご購      |
|             | 付けることはできますか?     | 会社様、工務店様、販売店様へお問い合わせください。         |
|             |                  | ■ SLタイプを取り付けることが出来る玄関ドア           |
|             |                  | 【現在も販売している玄関ドア商品】                 |
|             |                  | <br>  ビノーザ、ファノーバ、ファノーバSD、ノバリス玄関ドア |
|             |                  | 【過去に販売していた玄関ドア商品】                 |
|             |                  | ラフォース、ラフォースSD、ラフォースR2             |
|             |                  | ※いずれの商品においても、電気錠・電池錠の場合は取り付け      |
|             |                  | ※防火ドア商品には取り付け出来ません。               |
| オートロック機能につい | オートロックとはどのような機   | 以下の2つの方式で、自動でカギをしめる機能です。しめ忘れる     |
| τ           | 能ですか?            | ます。                               |
|             |                  | ・ドア開閉検知式…ドアが閉まってから任意の秒数(0秒~1分     |
|             |                  | す。同梱のドア開閉検知マグネットの設置します。           |
|             |                  | ・タイマー式…解錠してから任意の秒数(5秒~8分)にて、自     |
|             | オートロック・ハンズフリー機   | SADIOT LOCKアプリ内のメニューからいつでも停止の設定が  |
|             | 能を、設定しないこともできま   |                                   |
|             | すか?              |                                   |
|             | 時刻でオートロックのON・OFF | 時刻でのオートロックON・OFF設定はできません。オートロッ    |
|             | を切り替えられますか?      | SADIOT LOCKアプリ内にて設定が可能です。         |

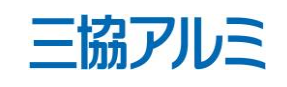

|                                     | 偏考 |
|-------------------------------------|----|
| ーシンショウワECサイト品<br>計製は金具固定にしておる事が大きく異 |    |
|                                     |    |
| 製と当社製は同じものになります。                    |    |
| ださい。                                |    |
|                                     |    |
|                                     |    |
|                                     |    |
|                                     |    |
|                                     |    |
|                                     |    |
| のご購入や取り付けに関しましては建築                  |    |
|                                     |    |
|                                     |    |
| 夏ドア(断熱仕様/アルミ仕様)                     |    |
|                                     |    |
| り付け出来ません。                           |    |
| め忘れを防ぎ、上りスムーズに外出でき                  |    |
|                                     |    |
| 秒~1分)にて、自動でカギを施錠しま                  |    |
| て、自動でカギを施錠します                       |    |
| 設定が可能です。                            |    |
|                                     |    |
| - トロックの作動までの時間については                 |    |
|                                     |    |

■e・エントリーSLタイプ よくあるご質問 (FAQ)

| 項目 | よくあるご質問        | 対応                                                                  |
|----|----------------|---------------------------------------------------------------------|
|    | オートロック機能を一時的に停 | つまみを施錠位置から解錠位置に回す際に中間位置につま∂                                         |
|    | 止させたいです。       | した状態で解錠するとオートロックが一時解除されます。-                                         |
|    |                | すまで有効となります。                                                         |
|    |                | ■一時解除利用手順<br>1. サムターンを[施錠位置]から[施錠位置と解錠位置の中間]に移動させます 2. そのままの位置で、紫LE |
|    |                |                                                                     |
|    |                | ■一時解除終了手順<br>サムターンを施錠するとオートロック一時解除が無効になり、次回解錠時はオートロックが動作します         |

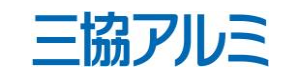

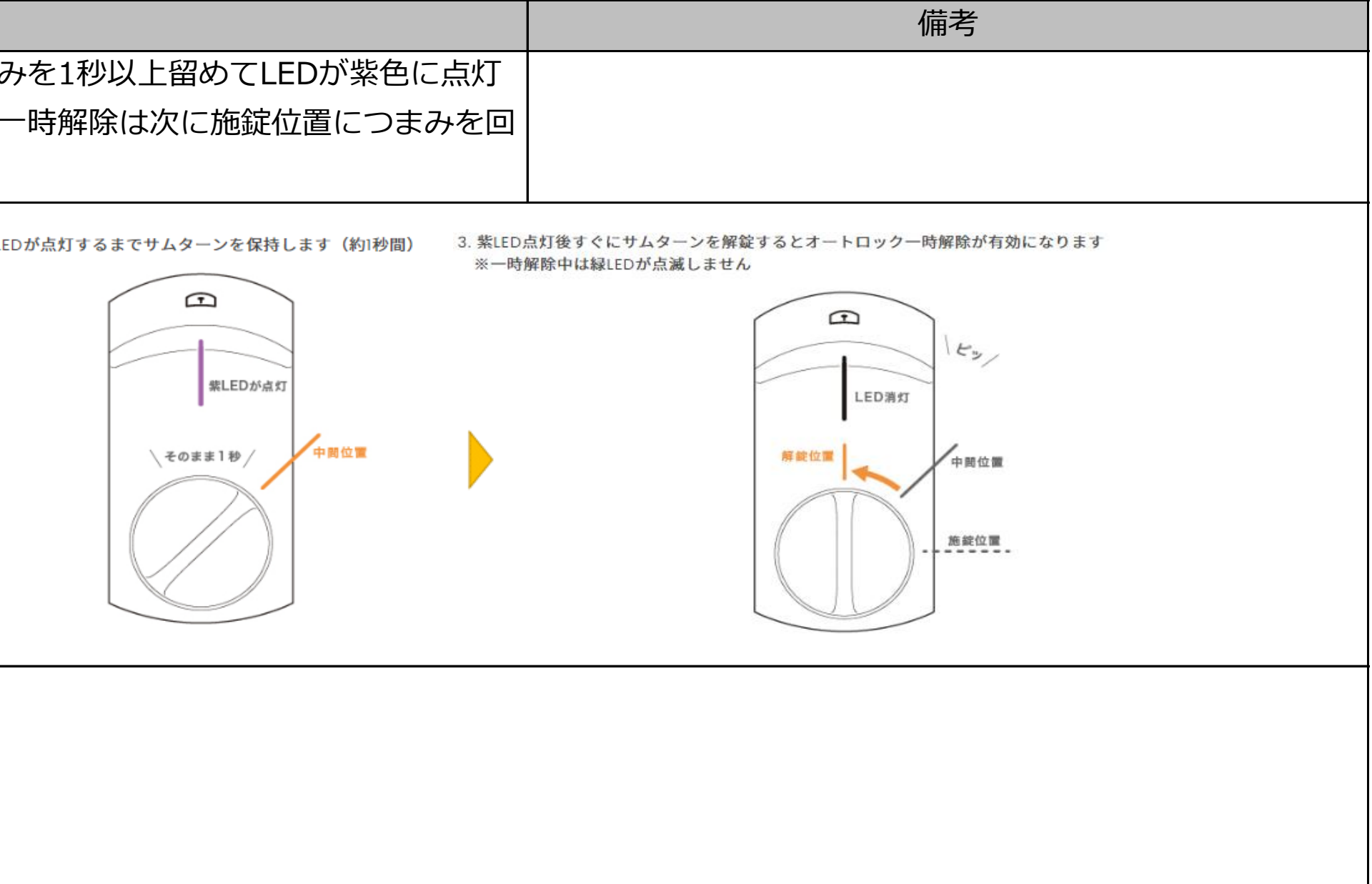

| 項目 | よくあるご質問            | 対応                                                                                                    | 備考                                                                                                    |
|----|--------------------|----------------------------------------------------------------------------------------------------|----------------------------------------------------------------------------------------------------|
|    | オートロックが機能しません。     | SADIOT LOCKアプリ内の「設定」メニューにてオートロック欄に施錠までの時間が記載されて                                                            |                                                                                                    |
|    |                    | いることをご確認ください。 オートロック欄が「未設定」となっている場合機能しません。 ま                                                               |                                                                                                    |
|    |                    | た、オートロックを設定してもうまくいかない場合は「設定」メニューの解施錠位置調整をやり                                                                |                                                                                                    |
|    |                    | 直してからオートロック設定をやり直してみてください。 また、SADIOT LOCKアプリ内の                                                             |                                                                                                    |
|    |                    | 「ロック」画面が表示されている際は、オートロックが機能しない場合があります。 解施錠操                                                                |                                                                                                    |
|    |                    | 作終了後はSADIOT LOCKアプリを終了させてください。                                                                             |                                                                                                    |
|    |                    | オートロックの設定方法                                                                                                |                                                                                                    |
|    |                    |                                                                                                    | Josh Sestel cyda         Vary Holge         Vary Holge         Urday Holge         Urday Holge <tr< th=""></tr<> |
|    |                    | <complex-block></complex-block>                                                                            |                                                                                                    |
|    |                    | <complex-block><text><complex-block><complex-block></complex-block></complex-block></text></complex-block> | Some<br>Some<br>Some<br>Some<br>Some<br>Some<br>Some<br>Some                                                                                                    |
|    | SADIOT LOCKアプリを開きっ | ハンズフリー機能・オートロック機能はSADIOT LOCKアプリを開かずにご利用できます。反対                                                            |                                                                                                    |
|    | ぱなしにしないと、利用できま     | に、SADIOTLOCKアプリを開いているとハンズフリー機能・オートロック機能が動作しない場                                                             |                                                                                                    |
|    | せんか?               | 合があります。                                                                                                    |                                                                                                    |

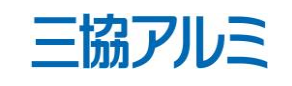

| 項目          | よくあるご質問            | 対応                                                                                                    |
|-------------|--------------------|----------------------------------------------------------------------------------------------------|
| ハンズフリー機能につい | ハンズフリーとはどのような機     | スマートフォンを携帯しているだけで、スマートフォンを                                                                                                    |
| τ           | 能ですか?              | を解錠できる機能です。お荷物で両手がふさがった状態のシ                                                                                                    |
|             |                    | (SADIOT LOCKアプリでの事前設定が必要です。)                                                                                                    |
|             |                    | 設定ボタンをタップ ハンズフリー操作をタップ 位置情報の再取得をタップ                                                                                                    |
|             |                    | Entrance         Image: Control of the control of the control of |
|             |                    | Entrance Entrance Entrance SADIOT LOCK codia (### 5000)                                                                                                    |
|             |                    | 中シッ面板         ロックの位置情報を取得します           単純比量可整         位置情報の再取得         IPhoneを持って放送したドアの目に立て           ブザー音         オン>         解放圧縮の調整         111111111111111111111111111111111111                                                                                                    |
|             |                    | しめ忘れ適知 未設定      オートロック 未設定      現在の登録位置                                                                                                    |
|             |                    | Dy9未提続         バンズフリー操作         オン           リモート爆作         設定済み >         0         0         0         0         0         0         0         0         0         0         0         0         0         0         0         0         0         0         0         0         0         0         0         0         0         0         0         0         0         0         0         0         0         0         0         0         0         0         0         0         0         0         0         0         0         0         0         0         0         0         0         0         0         0         0         0         0         0         0         0         0         0         0         0         0         0         0         0         0         0         0         0         0         0         0         0         0         0         0         0         0         0         0         0         0         0         0         0         0         0         0         0         0         0         0         0         0         0         0         0 </th                                                                                                    |
|             |                    | 1 ドデ2ロッグ設定         未設定 >           Apple Watch操作         未設定 >                                                                                                    |
|             |                    |                                                                                                    |
|             | <br>オートロック・ハンズフリー機 | SADIOT LOCKアプリ内のメニューからいつでも停止の設定                                                                                                    |
|             | 能を、設定しないこともできま     | ハンズフリーを停止するロック名<br>が表示されていることを確認<br>設定ボタンをタップ ハンズフリー操作をタップ ハンズフリー操作をタップ 左上の                                                                                                    |
|             | すか?                | Ξ         ロックの設定         Λ.У.Χ.7.У 操作設定           Entrance         Ξ         Ξ                                                                                                    |
|             |                    | Entrance         Entrance           ロック算程         ハンズフリー後生         ハンズフリー後生                                                                                                    |
|             |                    | 施設位置調整         位置指板の再取場           ブゲー目         オシン           単純配種の調整         単純配種の調整                                                                                                    |
|             |                    | 000011000         水山         ダイムアウト制用の変更           オートロック         未設定         現在の登録位置           ハンズフリー操作         オット                                                                                                    |
|             |                    | ロー・ト級性         取記 (2 × 5 × 5 × 5 × 5 × 5 × 5 × 5 × 5 × 5 ×                                                                                                    |
|             |                    |                                                                                                    |
|             |                    |                                                                                                    |
|             | 人マートノオンの電源か入つし     | 允電切れなど、人マートノオンの電源が切れている場合は加<br>をご利用いただけません。 東酒が切れたは能示ご唱字され                                                                                                    |
|             |                    | をこ利用いただけません。電源が切れた状態でご滞せされ、<br>  <br>  時には ハンブフリー機能で解究されてしまう可能性がごう                                                                                                    |
|             |                    |                                                                                                    |
|             | SADIOT LOCKアプリを開きっ | <br> ハンズフリー機能・オートロック機能はSADIOT LOCKアフ                                                                                                    |
|             | ぱなしにしないと、利用できま     | に、SADIOTLOCKアプリを開いているとハンズフリー機能                                                                                                    |
|             | せんか?               | 合があります。                                                                                                    |
|             | ハンズフリー機能について、家     | 家の中からハンズフリー機能で解錠されてしまうことはあり                                                                                                    |
|             | の中にいるときにロックに近付     | ンとスマートロックがBluetoothで通信すると、ハンズフリ                                                                                                    |
|             | くことで解錠してしまうことは     | その後、家の中にいる限りは、ハンズフリー機能が再度オン                                                                                                    |
|             | ないのですか?            | て、スマートロックの設置場所から約150m以上離れるとG                                                                                                    |
|             |                    | オンになります。但し、スマートフォンの電源が切れた状態                                                                                                    |
|             |                    | スマートフォンの電源が入った時に一度だけハンズフリー様                                                                                                    |
|             |                    | のでご注意ください。                                                                                                    |

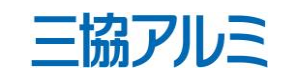

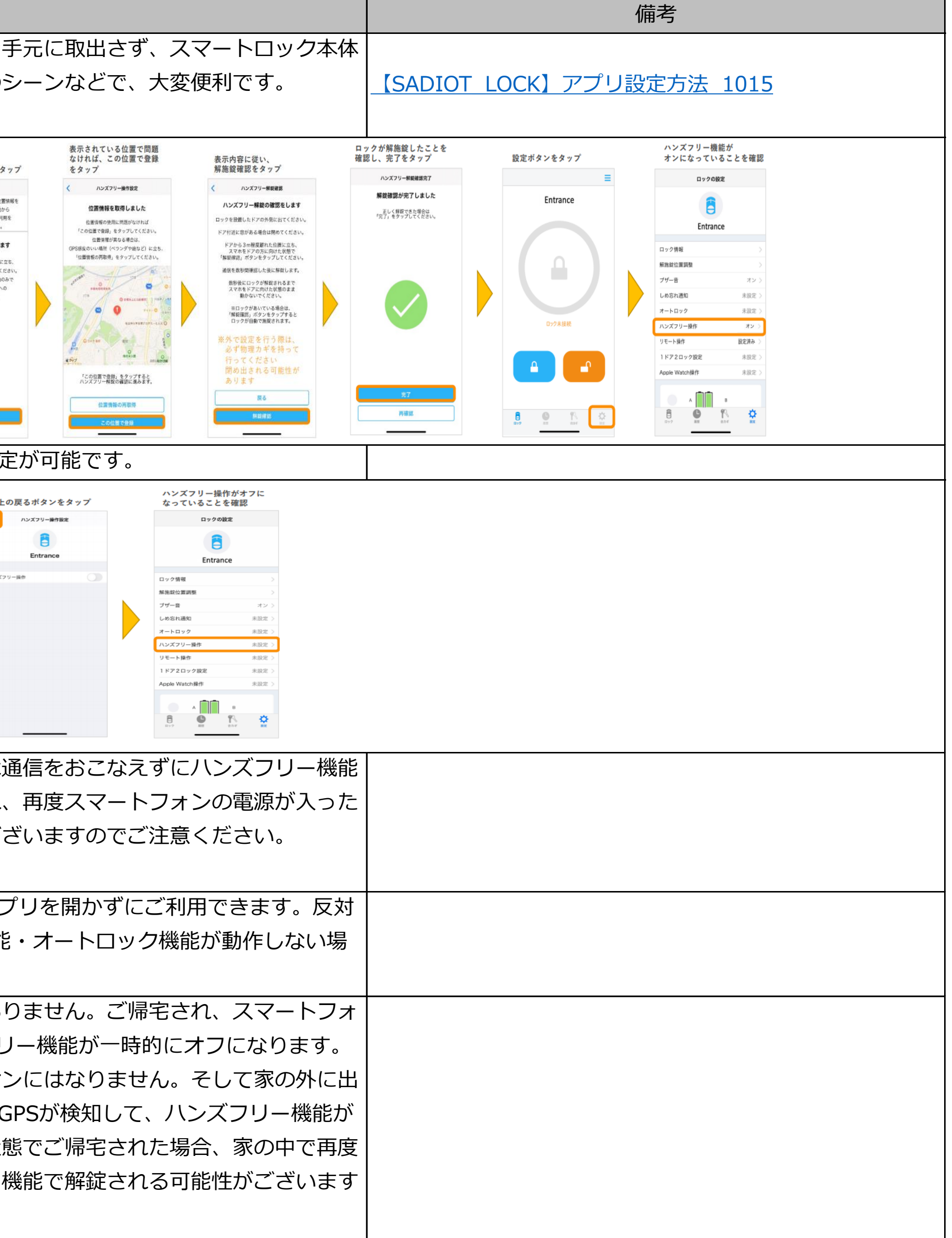

| 項目 | よくあるご質問              | 対応                                                                                                    | 備考                     |
|----|----------------------|----------------------------------------------------------------------------------------------------|------------------------|
|    | ハンズフリーをおこなうために       | GPSでの位置情報とBluetoothによる接続にて判断しております。ハンズフリー機能を有効にす                                                                                                    |                        |
|    | ロックに近寄る認識はGPSでし      | るにはGPSとBluetoothの両方をスマートフォンの設定でONにしておく必要があります。                                                                                                    |                        |
|    | ているのですか?             |                                                                                                    |                        |
|    | ハンズフリー機能が動作しな        | 【iPhone】                                                                                                    |                        |
|    | しい。                  | ハンズフリー機能を有効にするにはGPSとBluetoothの両方をスマートフォンの設定でONにして                                                                                                    |                        |
|    |                      | おく必要があります。また、スマートフォンの「設定」→「プライバシー」→「位置情報サービ                                                                                                    |                        |
|    |                      | ス」→「ON」。スマートフォンの「設定」→「SADIOT LOCK」→「位置情報」→「常に許                                                                                                    |                        |
|    |                      | 可」であることをお確かめください。                                                                                                    |                        |
|    |                      | [Android]                                                                                                    |                        |
|    |                      | 「インターネット回線が不安定です。再接続します。」「インターネット回線に接続できませ                                                                                                    |                        |
|    |                      | ん。ハンズフリー動作を終了します。」のエラーがでて、ハンズフリー解錠が実行されない場                                                                                                    |                        |
|    |                      | 合。 SADIOTLOCKアプリの「設定」→「ハンズフリー操作」「しめ忘れ通知」ハンズフリー操                                                                                                    |                        |
|    |                      | 作/しめ忘れ通知のオン/オフ切替をお試しください。                                                                                                    |                        |
|    |                      | それでも改善しない場合には、ハンズフリー操作の再設定を行い、スマートフォンの再起動を実                                                                                                    |                        |
|    |                      |                                                                                                    |                        |
|    |                      | ※スマートノオン再起動後、画面上部にSADIOT LOCKのロコ(カギ穴マーク)が表示されるま<br>                                                                                                    |                        |
|    |                      | で、アノリを立ち上けないようにしてくたさい。                                                                                                    |                        |
|    |                      | 円設定の情報を読み込めない可能性かごさいま9。<br>                                                                                                    |                        |
|    | ドアより遠く離れたところでハ       | 以下の手順で、解錠する距離を調整することができます。                                                                                                    |                        |
|    | ンズフリー解錠されてしまいま<br> - | SADIOT LOCKアプリ内[設定]→[ハンズフリー操作]→[解錠距離の調整]                                                                                                    | ××(ロック名)の<br>トアに近づきました |
|    | ] <b>व</b> 。         | 設定ボタンをタップ ハンズフリー操作をタップ 解錠距離の調整をタップ 解錠距離を選択                                                                                                    |                        |
|    |                      | Entrance                                                                                                    |                        |
|    |                      | Entrance Entrance Entrance                                                                                                    |                        |
|    |                      |                                                                                                    | 解放距離イメージ               |
|    |                      | ノジー市         ウノジー         内ノジー         内ノジー         < |                        |
|    |                      | Dx9未提紙<br>リモート操作<br>設定済み<br>の<br>プ<br>プ<br>の<br>プ<br>プ<br>の<br>の<br>プ<br>の<br>の<br>の<br>の<br>の<br>の<br>の<br>の<br>の<br>の<br>の<br>の<br>の                                                                                                    | 36%                    |
|    |                      | 日         1 ドア2日ック設定         米設正 )         ・・・・・・・・・・・・・・・・・・・・・・・・・・・・・・・・・・・・                                                                                                    | もう少し                   |
|    |                      |                                                                                                    | デフォルト<br>(初期設定)        |
|    |                      |                                                                                                    |                        |

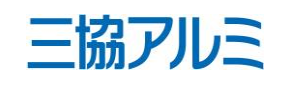

■e・エントリーSLタイプ よくあるご質問 (FAQ)

| 項目        | よくあるご質問                                                                                                    | 対応                                                                                                    | 備考                              |
|-----------|----------------------------------------------------------------------------------------------------|----------------------------------------------------------------------------------------------------|---------------------------------|
|           | 「規定時間を経過しました。八<br>ンズフリー解錠を終了します」<br>の通知がきて、ハンズフリー解<br>錠されません。                                                                                                    | ハンズフリー解錠の[タイムアウト時間]が[デフォルト]に設定されている場合、「ドアに近づき<br>ました」の通知がきてから10分が経過すると、ハンズフリー解錠がキャンセルされます。<br>お買い物や、機械式駐車場での待ち時間等、ライフスタイルに合わせて[タイムアウト時間]を10<br>分/20分/30分からお選びください。<br>SADIOT LOCKアプリ内[設定]→[ハンズフリー操作]→[タイムアウト時間の変更]                                                                         | <complex-block></complex-block> |
|           | <ul> <li>ハンズフリー解錠を設定してい</li> <li>るが、位置情報を常にオンにし</li> <li>ないといけないので、</li> <li>・スマホバッテリーの消耗が速</li> <li>くなった。</li> <li>・データー使用量が増えた。</li> <li>何か対策はありますか?</li> </ul> | ハンズフリー解錠を設定している場合、データ通信量は多くなるかと思います。また本アプリ<br>は、スマートフォンの位置情報を常時取得しているため、スマートフォンの電池消耗は多くなり<br>ます。<br>スマートフォン機種によっても電池消耗具合も異なります。<br>ハンズフリー解錠を使用しない場合は、データ通信量やスマートフォンの電池消耗はアプリ操作<br>時のみとなり、少なくなります。                                                                                          |                                 |
| 通信・接続について | インターネット環境、無線LAN<br>環境は必要でしょうか。                                                                                                    | SADIOT LOCKは、Bluetooth通信にて解施錠をおこないますが、SADIOT LOCKアプリからの<br>操作時におけるインターネットでの認証やSADIOT LOCKアプリのダウンロード、合力ギを付与<br>する際にスマートフォンがインターネットに接続している必要があります。また、SADIOT<br>LOCK Hubを使用して遠隔操作する際は、SADIOT LOCK Hubがご自宅の無線LANでインター<br>ネット接続されている必要があります。その際には2.4GHzの周波数帯を接続できる環境が必要<br>となり、他の周波数帯では接続できません。 |                                 |
|           | 海外でも使用可能ですか。                                                                                                    | 海外で使用できません。                                                                                                    |                                 |
|           | 地下でも使用可能ですか。                                                                                                    | インターネット環境が繋がり、スマートフォン操作が可能であれば使用可能なケースもございま<br>すが電波状況により動作ができない場合もあります。                                                                                                    |                                 |
|           | SADIOT LOCKアプリ接続の<br>際、アプリ上でSADIOT LOCK<br>が検出されず、表示されませ<br>ん。                                                                                                    | スマートフォンのBluetooth設定がONになっているかのご確認や、本体の電池をセットし直すな<br>どをおこなってください。                                                                                                    |                                 |

三協アルミ

|         |       | -                  |                                                                                                    |
|---------|-------|--------------------|----------------------------------------------------------------------------------------------------|
| 項       | 目     | よくあるご質問            | 対応                                                                                                    |
|         |       | SADIOT LOCKアプリ接続の  | スマートフォンのBluetooth設定がONになっているかご確認                                                                                                    |
|         |       | 際、アプリ上でSADIOT LOCK | 差し込みがされているかの確認と繋ごうとしている無線LAI                                                                                                    |
|         |       | Hubが検出されず、表示されま    | さい。                                                                                                    |
|         |       | せん。                |                                                                                                    |
|         |       | ロックを操作可能な距離を教え     | ロックを操作可能な距離は通信環境、状況に依って変わりる                                                                                                    |
|         |       | てください。             | をご使用の場合は、遠隔での操作が可能です。                                                                                                    |
| SADIOT  | iOSの方 | メールアドレスを変更したいで     | メールアドレスの変更はできません。変更の際は、既存アカ                                                                                                    |
| LOCKアプリ |       | す。                 | てください。その際、オーナーとなっているロックや発行派                                                                                                    |
| について    |       |                    | 削除する必要がありますのご注意ください。                                                                                                    |
|         |       | パスワードの入力ができませ      | パスワードは、次の設定条件を必ず満たす必要があります。                                                                                                    |
|         |       | ん。                 | ①半角英数字と記号で8~20文字                                                                                                    |
|         |       |                    | ②英語の大文字と小文字を含む                                                                                                    |
|         |       |                    | <ol> <li>③数字を含む</li> </ol>                                                                                                    |
|         |       |                    | <ul><li>④記号を含む</li></ul>                                                                                                    |
|         |       |                    | それでもパスワード設定ができない場合は「パスワードの目                                                                                                    |
|         |       |                    | ださい。                                                                                                    |
|         |       |                    | 【パスワードにお使いいただける記号】                                                                                                    |
|         |       |                    | <pre>^ \$ * . [ ] { } ( ) ? " ! @ # % &amp; / ¥ , &gt; &lt; ' : ;   _ ~ `</pre>                                                                                                    |
|         |       |                    |                                                                                                    |
|         |       |                    | KAL         KAL         KAL </td                                                                                                    |
|         |       |                    | 図 アクセシビリティ     >     入力を符句:       図 型紙     >     アカウント                                                                                                    |
|         |       |                    | iCloud         iCloud         iClou |
|         |       |                    | パッテリー     >       ジ プライパシー     >                                                                                                    |
|         |       |                    | Kone Pay     Vallet ≿ App Etore                                                                                                    |
|         |       |                    | パスワードとアカウント     >                                                                                                    |
|         |       |                    | 図     メール     >       2     連絡先     >                                                                                                    |
|         |       |                    | アレンダー         >           メモ         >           リマンダー         >                                                                                                    |
|         |       |                    |                                                                                                    |
|         |       | オーナー登録するには何が必要     | SADIOT LOCKアプリ内にてメールアドレスとパスワードを                                                                                                    |
|         |       | ですか?               | す。                                                                                                    |
|         |       | オーナーがSADIOT LOCKアプ | オーナーがSADIOT LOCKアプリの削除をした場合、SADI                                                                                                    |
|         |       | リを消した場合、登録したデー     | ミリー・ゲストのデータは消えません。ハンズフリー機能の                                                                                                    |
|         |       | タもすべて消えますか?        | さい。オーナーがアカウントを削除する場合はファミリー                                                                                                    |
|         |       |                    | ります。                                                                                                    |
|         |       |                    |                                                                                                    |

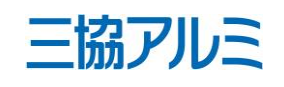

|                     | 備考 |
|---------------------|----|
| 忍ください。また、Hubのコネクタの  |    |
| Nのネットワークが正常かご確認くだ   |    |
|                     |    |
|                     |    |
| ますが約10m以内となります。 Hub |    |
|                     |    |
| コウントを削除し、再登録をおこなっ   |    |
| 斉みのファミリーキー、ゲストキーも   |    |
|                     |    |
|                     |    |
|                     |    |
|                     |    |
|                     |    |
|                     |    |
| 自動入力」機能をオフにしてお試しく   |    |
|                     |    |
|                     |    |
| + -                 |    |
|                     |    |
|                     |    |
| ✓                   |    |
|                     |    |
|                     |    |
|                     |    |
|                     |    |
|                     |    |
|                     |    |
|                     |    |
| 設定しオーナー登録をおこないま     |    |
|                     |    |
| OT LOCKの登録情報・連携したファ |    |
| D設定は削除されますのでご注意くだ   |    |
| ・ゲストのデータの削除する必要があ   |    |
|                     |    |
|                     |    |

| 項目 | よくあるご質問            | 対応                                                                      | 備考 |
|----|--------------------|-------------------------------------------------------------------------|----|
|    | スマートフォンの対応機種は何     | 対応スマートフォン                                                               |    |
|    | ですか?               | 【iOS版】                                                                  |    |
|    |                    | ■動作に必要な環境:                                                              |    |
|    |                    | iPhone 8以上、iOS 13.x以上、Bluetooth 5.0以上                                   |    |
|    |                    | ※iPhone SE第1世代は不可、iPhone SE第2世代は可                                       |    |
|    |                    |                                                                         |    |
|    |                    | 【Android版】                                                              |    |
|    |                    | ■動作に必要な環境: OS Android 9以上、Bluetooth 5.0以上                               |    |
|    |                    | ■動作確認済み機種:()内はOSバージョン                                                   |    |
|    |                    | 【Google】Pixel 3a/4a/5(11)、5a 5G(12)、6a(13)                              |    |
|    |                    | [Sharp] AQUOS sense 3(10)、4 basic(11)、wish/wish2(12)、Android One S7(11) |    |
|    |                    | 【Samsung】Galaxy A51/A21(10)、A22 5G(11)、A53 5G(12)                       |    |
|    |                    | 【Sony】Xperia 5(10)、10 III(11)、5 III/10 IV(12)                           |    |
|    |                    | 【Fujitsu/FCNT】arrows M05(9)、We(11)、Be4 Plus(11)                         |    |
|    |                    | 【Oppo】Reno 3A(10)、5A(11)、A54 5G(11)、7A(11)                              |    |
|    |                    | 【Xiaomi】Redmi Note 10 Pro(11)、10 JE(11)、11(11)                          |    |
|    |                    | 【Motorola】moto g52j 5G(11)                                              |    |
|    |                    |                                                                         |    |
|    | SADIOT LOCKアプリはどこで | AppStoreで「SADIOT LOCK」で検索                                               |    |
|    | ダウンロードできますか?       |                                                                         |    |
|    | SADIOT LOCKの解錠・施錠履 | SADIOT LOCKアプリ内メニューの「履歴」部分で、解施錠履歴(ユーザー名、時間)がご確認                         |    |
|    | 歴はどこで確認できますか?      | いただけます。ただし手動操作による解施錠とオートロック施錠をした場合のみユーザー名のご                             |    |
|    |                    | 確認はいただけません。                                                             |    |
|    | 佐御空屋麻た味さわいたろにす     |                                                                         |    |
|    | 施解錠履歴を残さないようにす     | 施解錠履歴は3ヵ月間記録されます。履歴を残さないようにすることはできません。オーナーも                             |    |
|    | ることはできますか?削除する     | しくはファミリーキー権限が閲覧可能ですが、ゲストキーでは閲覧できません。履歴の削除はで<br>                         |    |
|    | ことはできますか?          | きません。                                                                   |    |
|    | PCなど、スマートフォン以外で    | 施解錠履歴の確認はSADIOT LOCKアプリ内でのみ可能となります。                                     |    |
|    | 施解錠履歴を確認したい。       |                                                                         |    |

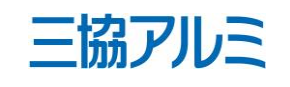

| することはできません。オーナーも  |  |
|-------------------|--|
| では閲覧できません。履歴の削除はで |  |
|                   |  |
|                   |  |
| います。              |  |
|                   |  |
|                   |  |

| 項目   | よくあるご質問              | 対応 備考                                                                                                    |
|------|----------------------|----------------------------------------------------------------------------------------------------|
|      | 現在の、SADIOT LOCKの解    | SADIOT LOCKアプリ内 [ロック] 画面の丸形イラストをタップし、カギの解施錠状態を取得で                                                                                                    |
|      | 錠・施錠状態を確認したい。        | きます。SADIOT LOCK Hubをお使いでない場合は、SADIOT LOCKから5m程度の距離で実施                                                                                                    |
|      |                      | ください。                                                                                                    |
|      |                      |                                                                                                    |
|      | ひとつのSADIOT LOCKアプリ   | ひとつのスマートロックに対し、SADIOT LOCKアプリ上での合カギ権限・リモコンキー登録は                                                                                                    |
|      | で合カギをいくつ作れますか?       | 合計最大20ケ迄となります。1ドア2ロック設定の場合、ロックは2台ありますがカウントは1ケ                                                                                                    |
|      |                      | となります。                                                                                                    |
|      | SADIOT LOCKアプリの作動環   | iOS 13以上での環境でご使用ください。                                                                                                    |
|      | 境について教えてください。        |                                                                                                    |
|      | SADIOT LOCKアプリへ登録済   | SADIOT LOCKアプリ内の[設定]→設定メニュー内の[ロック情報]→[ロックの初期化]を<br>                                                                                                    |
|      | みのSADIOT LOCKの削除万法   | おこなってくたさい。                                                                                                    |
|      | を叙えてくたさい。            | metric du proposition de la proposition de la p |
| Andr | roidの メールアドレスを変更したいで | メールアドレスの変更はできません。変更の際は、既存アカウントを削除し、再登録をおこなっ                                                                                                    |
| 方    | す。                   | てください。その際、設定済みのファミリーキー、ゲストキーも無効になりますでのご注意くだ                                                                                                    |
|      |                      | さい。                                                                                                    |

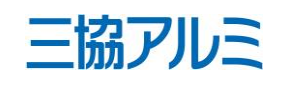

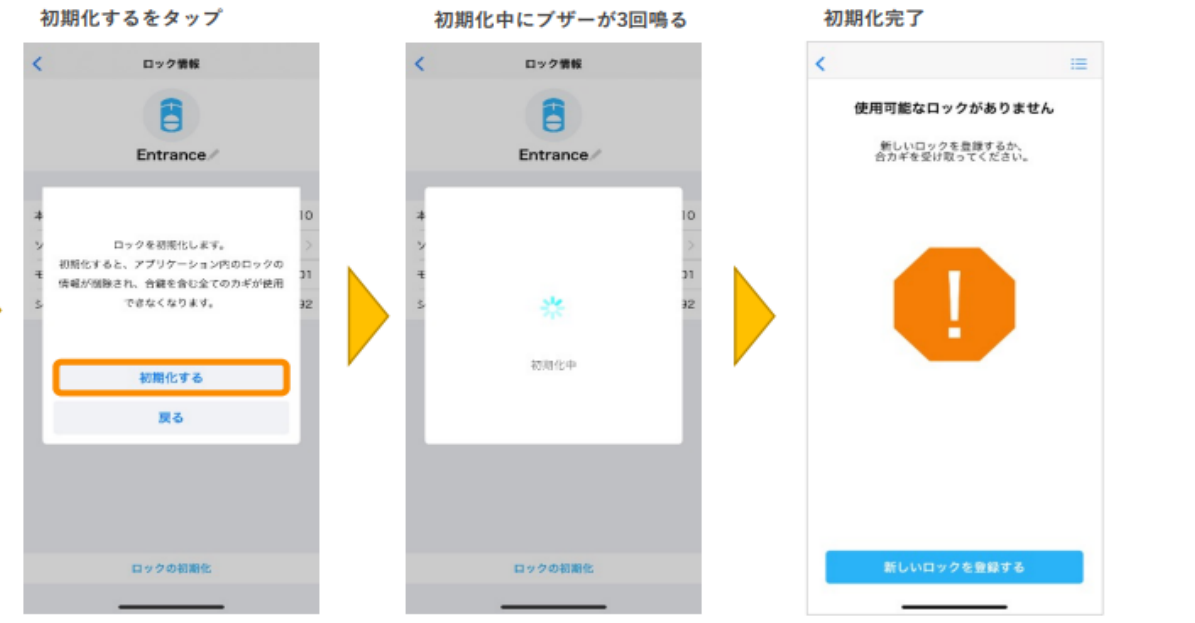

■e・エントリーSLタイプ よくあるご質問(FAQ)

| 項 | 目 よくあるご質問             | 対応                                                                                                    | 備考 |
|---|-----------------------|----------------------------------------------------------------------------------------------------|----|
|   | パスワードの入力ができませ         | パスワードは、次の設定条件を必ず満たす必要があります。                                                                                                    |    |
|   | $\mathcal{K}_{\circ}$ | ①半角英数字と記号で8~20文字                                                                                                    |    |
|   |                       | ②英語の大文字と小文字を含む                                                                                                    |    |
|   |                       | <ol> <li>③数字を含む</li> </ol>                                                                                                    |    |
|   |                       | <ul><li>④記号を含む</li></ul>                                                                                                    |    |
|   |                       | それでもパスワード設定ができない場合は「パスワードの自動入力」機能をオフにしてお試しく                                                                                                    |    |
|   |                       | ださい。                                                                                                    |    |
|   |                       | 【パスワードにお使いいただける記号】                                                                                                    |    |
|   |                       | $^{+}$ $^{+}$ $^{-}$ $^{+}$ $^{-}$ $^{+}$ $^{-}$ $^{+}$ $^{+}$ |    |
|   |                       |                                                                                                    |    |
|   |                       | ① Google Chrome を立<br>ち上げる右上メニューを開 ②設定をタップ ③パスワードをタップ ④自動ログインを"OFF"に<br>く                                                                                                    |    |
|   |                       | **************************************                                                                                                    |    |
|   |                       |                                                                                                    |    |
|   |                       | C AE     C AE      |    |
|   |                       | HARDHIRSTのウェアアドレスを入力 本 HARDHIRT エ ダウンローチ (1) HARDLING T T C A HARDHIRT T C A HARDHIRT T C     |    |
|   |                       |                                                                                                    |    |
|   |                       | Index Fig. 8278 ин. Inter Fig. 0 HT. /(Х?-У Н<br>Билог Фа (199-9)                                                                                                    |    |
|   |                       | ① ヘルプにフィードバック<br>日所やその他の情報<br>プライバートナタラーの三く                                                                                                    |    |
|   |                       | 2010-201201<br>Róm                                                                                                    |    |
|   |                       | 1001<br>+                                                                                                    |    |
|   |                       |                                                                                                    |    |
|   | オーナーがSADIOT LOCKアプ    | オーナーがSADIOT LOCKアプリの削除をした場合、SADIOT LOCKの登録情報・連携したファ                                                                                                    |    |
|   | リを消した場合、登録したデー        | ミリー・ゲストのデータは消えません。オートロックやハンズフリーなどの機能の設定は削除さ                                                                                                    |    |
|   | タもすべて消えますか?           | れますのでご注意ください。オーナーがアカウントを削除した場合はファミリー・ゲストのデー                                                                                                    |    |
|   |                       | タは削除されます。                                                                                                    |    |

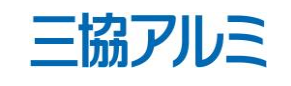

| 項目                                                                                                    | よくあるご質問                               | 対応                                                                                                    | 備考                              |
|----------------------------------------------------------------------------------------------------|---------------------------------------|----------------------------------------------------------------------------------------------------|---------------------------------|
|                                                                                                    | スマートフォンの対応機種は何                        | 対応スマートフォン                                                                                                    |                                 |
|                                                                                                    | ですか?                                  | 【iOS版】                                                                                                    |                                 |
|                                                                                                    |                                       | ■動作に必要な環境:                                                                                                    |                                 |
|                                                                                                    | iPhone 8以上、iOS 13.x以上、Bluetooth 5.0以上 |                                                                                                    |                                 |
|                                                                                                    |                                       | ※iPhone SE第1世代は不可、iPhone SE第2世代は可                                                                                                    |                                 |
|                                                                                                    |                                       |                                                                                                    |                                 |
|                                                                                                    |                                       | 【Android版】                                                                                                    |                                 |
|                                                                                                    |                                       | ■動作に必要な環境: OS Android 9以上、Bluetooth 5.0以上                                                                                                    |                                 |
|                                                                                                    |                                       | ■動作確認済み機種:()内はOSバージョン                                                                                                    |                                 |
|                                                                                                    |                                       | 【Google】Pixel 3a/4a/5(11)、5a 5G(12)、6a(13)                                                                                                    |                                 |
|                                                                                                    |                                       | [Sharp] AQUOS sense 3(10)、4 basic(11)、wish/wish2(12)、Android One S7(11)                                                                                                    |                                 |
|                                                                                                    |                                       | 【Samsung】Galaxy A51/A21(10)、A22 5G(11)、A53 5G(12)                                                                                                    |                                 |
|                                                                                                    |                                       | [Sony] Xperia 5(10)、10 III(11)、5 III/10 IV(12)                                                                                                    |                                 |
|                                                                                                    |                                       | 【Fujitsu/FCNT】arrows M05(9)、We(11)、Be4 Plus(11)                                                                                                    |                                 |
|                                                                                                    |                                       | 【Oppo】Reno 3A(10)、5A(11)、A54 5G(11)、7A(11)                                                                                                    |                                 |
|                                                                                                    |                                       | 【Xiaomi】Redmi Note 10 Pro(11)、10 JE(11)、11(11)                                                                                                    |                                 |
|                                                                                                    |                                       | 【Motorola】 moto g52j 5G(11)                                                                                                    |                                 |
|                                                                                                    |                                       |                                                                                                    |                                 |
| ひとつのSADIOT LOCKアプリ ひとつのSADIOT LOCKに対し、SADIOT LOCKアプリ上での合カギ権限・SADIO<br>で合カギをいくつ作れますか? 登録は合計最大20ケ迄となります。1ドア2ロック設定の場合も、合カギ登録可能 |                                       | ひとつのSADIOT LOCKに対し、SADIOT LOCKアプリ上での合カギ権限・SADIOT LOCK Key                                                                                                    |                                 |
|                                                                                                    |                                       | 登録は合計最大20ケ迄となります。1ドア2ロック設定の場合も、合カギ登録可能数は同じく最                                                                                                    |                                 |
|                                                                                                    |                                       | 大20ケ迄です。                                                                                                    |                                 |
| SADIOT LOCKアプリの動作環       Android 9以上、Bluetooth 5.0以上の環境でご使用ください。         境について教えてください。                                      |                                       |                                                                                                    |                                 |
|                                                                                                    |                                       |                                                                                                    |                                 |
|                                                                                                    | SADIOT LOCKアプリに登録済                    | SADIOT LOCKアプリ内の[設定]→設定メニュー内の[ロック情報]→[ロックの初期化]を                                                                                                    |                                 |
|                                                                                                    | みのSADIOT LOCKの削除方法                    | おこなってください。                                                                                                    |                                 |
|                                                                                                    | を教えてください。                             |                                                                                                    |                                 |
|                                                                                                    |                                       | 初期化するロックの表示を                                                                                                    |                                 |
|                                                                                                    |                                       | 確認し、設定ボタンをタップ<br>(必ずロックのそばで行う)     ロック情報をタップ     ロックの初期化をタップ     初期化するをタップ     初期化中にブザーが3回鳴る                                                                                                    | 初期化完了                           |
|                                                                                                    |                                       | Entrance                                                                                                    | 使用可能なロックがありません                  |
|                                                                                                    |                                       | Entrance Entrance Ent | 新しいロックを意識するか、<br>合力ギを受け取ってください。 |
|                                                                                                    |                                       | ロック情報         本体ソフトウェアバージョン         10.10         本         10         本         10           解洗腔位置調整         ソフトウェア医純         ソ         ロックを視聴化します。         >         >         >         >         >         >         >         >         >         >         >         >         >         >         >         >         >         >         >         >         >         >         >         >         >         >         >         >         >         >         >         >         >         >         >         >         >         >         >         >         >         >         >         >         >         >         >         >         >         >         >         >         >         >         >         >         >         >         >         >         >         >         >         >         >         >         >         >         >         >         >         >         >         >         >         >         >         >         >         >         >         >         >         >         >         >         >         >         >         >         >         >                                                                                                    |                                 |
|                                                                                                    |                                       | フザー音     オント     モアル省     AnnesLSU     生 供着が個換され、合衆を含む金でのカギが使用     イ       しめ忘れ通知     未設定 >     シリアルナンバー     20730000292     S     できなくなります。     32     S     ※     32                                                                                                    |                                 |
|                                                                                                    |                                       | ロック未接続     ハンズフリー操作     未設定 〉     ※事前にハブ、リモコン、     初期化する     初期化する       リモート操作     設定済み 〉     登録を削除してください     第二                                                                                                    |                                 |
|                                                                                                    |                                       | トロー         1ドア2ロック設定         未設定 >           Apple Watch課作         未設定 >                                                                                                    |                                 |
|                                                                                                    |                                       |                                                                                                    |                                 |
|                                                                                                    |                                       |                                                                                                    | おしいロックを登録する<br>                 |
|                                                                                                    |                                       | 初期化できません                                                                                                    |                                 |

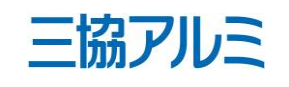

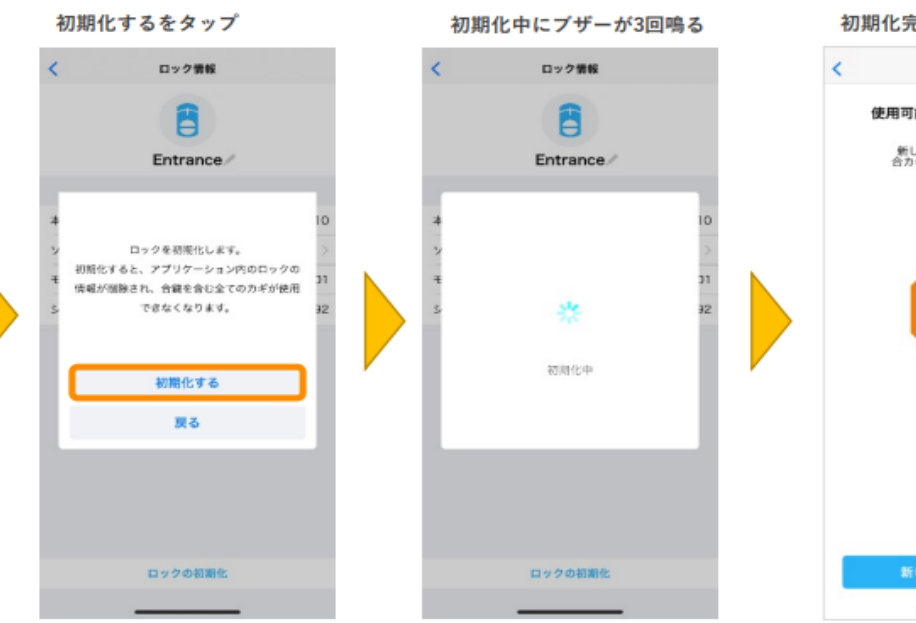

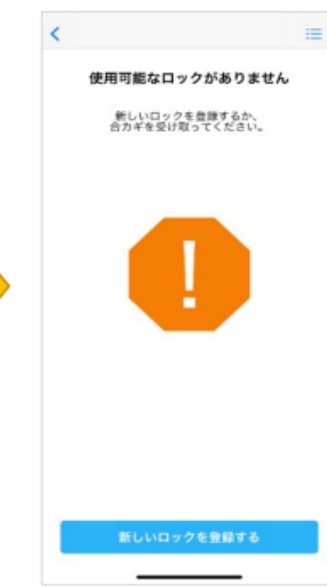

| 項目         よくあるご質問         対応 |                    | 対応                                                                                                    | 備考                                                                                                    |
|-------------------------------|--------------------|----------------------------------------------------------------------------------------------------|----------------------------------------------------------------------------------------------------|
|                               | ロックと接続できない。機能が     | Androidをご使用の方は必ず以下設定をご確認ください。正しく設定が行われないと、SADIOT                                                                                                    |                                                                                                    |
|                               | 動作しない。             | LOCKを正常にお使いいただくことができません。                                                                                                    |                                                                                                    |
|                               |                    | 【位置情報設定】                                                                                                    |                                                                                                    |
|                               |                    | ※ハンズフリー機能を使われない方も必ず設定ください。SADIOT LOCKと正しく通信が行われ                                                                                                    |                                                                                                    |
|                               |                    | ません。                                                                                                    |                                                                                                    |
|                               |                    | Android 9                                                                                                    |                                                                                                    |
|                               |                    | スマートフォン設定 → アプリ → アプリ → "SADIOT LOCK"アプリを選択 → 権限 → "位置情                                                                                                    |                                                                                                    |
|                               |                    | 報" をON                                                                                                    |                                                                                                    |
|                               |                    | Android 10                                                                                                    |                                                                                                    |
|                               |                    | スマートフォンホーム画面 → "SADIOT LOCK"アプリ アイコン長押し → アプリ情報 → 権限                                                                                                    |                                                                                                    |
|                               | → 位置情報 → "常に許可"を選択 |                                                                                                    |                                                                                                    |
|                               |                    | 位置情報設定手順(Android9)                                                                                                    |                                                                                                    |
|                               |                    | Director     Director                                                                                                    | bit     bit     bit </th |
|                               |                    | 位置情報設定手順(Android10以降)                                                                                                    |                                                                                                    |
|                               |                    | アノリティコンを設行して<br>メニューを出す<br>アプリ情報をタップ 権限をタップ 位置情報をタップ 「常に許可」をチェック<br>9.771時ま ← アプリ情報 9. ← アプリの権限 9. ② : ← 位置情報の原因 9.                                                                                                    |                                                                                                    |
|                               |                    |                                                                                                    |                                                                                                    |
|                               |                    |                                                                                                    |                                                                                                    |
|                               |                    | 通知     予約     予約     予約       Files     Files     Files       Files     Files       Files     Fi |                                                                                                    |
|                               |                    |                                                                                                    |                                                                                                    |
|                               |                    | デバイスを     5A007       データ激励の使用はありません                                                                                                    |                                                                                                    |
|                               |                    |                                                                                                    |                                                                                                    |
|                               |                    |                                                                                                    |                                                                                                    |
|                               |                    | Android 9                                                                                                    |                                                                                                    |
|                               |                    | <br> スマートフォン設定 → 電池 → 省電力モード(バッテリーセーバー、長エネ等機種によって表                                                                                                    |                                                                                                    |
|                               |                    | 現に差あり)をOFF                                                                                                    |                                                                                                    |
|                               |                    | Android 10                                                                                                    |                                                                                                    |
|                               |                    | スマートフォンホーム画面 → "SADIOT LOCK"アプリ アイコン長押し → アプリ情報 → 電池                                                                                                    |                                                                                                    |
|                               |                    | → 電池の最適化 → "最適化していないアプリ"をタップ、"すべてのアプリ"に切り替え → 一覧                                                                                                    |                                                                                                    |
|                               |                    | から"SADIOT LOCK"アプリを選択 → "最適化しない"を選択                                                                                                    |                                                                                                    |
|                               |                    |                                                                                                    | I                                                                                                    |

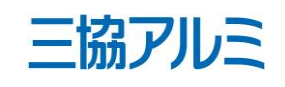

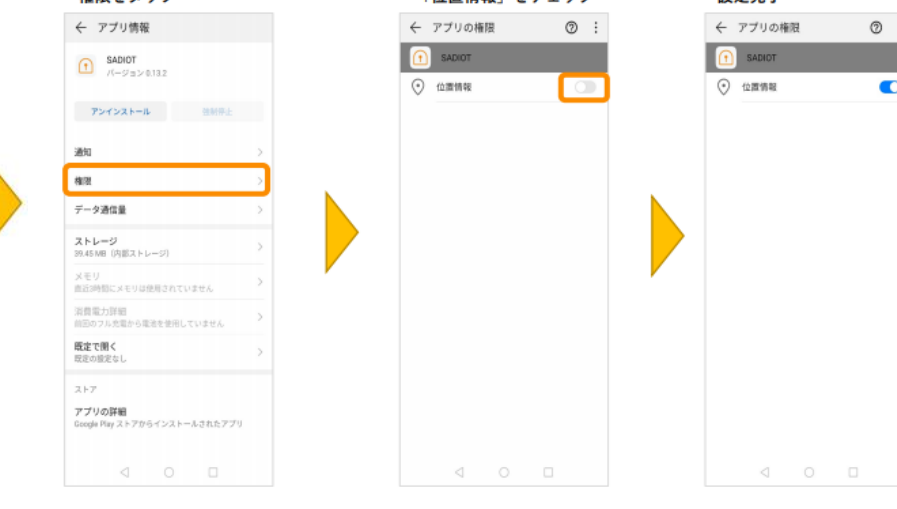

| 項目                                                                     | よくあるご質問                             | 対応                                                                                                    | 備考                                                                                                    |
|------------------------------------------------------------------------|-------------------------------------|----------------------------------------------------------------------------------------------------|----------------------------------------------------------------------------------------------------|
|                                                                        |                                     | <b>省電力設定解除手順(Android9)</b><br>取定をタップ         「電池]をタップ         「電池]をタップ         「電池]をタップ         「電池]をタップ         「電池]をタップ         「電池]をなりプ         「電池]をなりプ         「「「電池]をなりプ         「「「電池]をなりプ         「「「「電池]をなりプ         「「「「電池]をなりプ         「「「「電池]をなりプ         「「「「電池]をなりプ         「「「「「電池]をなりプ         「「「「「電池]をなりプ         「「「「「「電池]をなりプ         「「「「「電池]をないりて         「「「「「電池]をないりて         「」         「「「「「電池]をないりて         「」         「「「「「電池]をないりて         「」         「「「「「電池]をないりて         「」         「「「「「電池]をないりて         「」         「」         「」 |                                                                                                    |
|                                                                        | オーナー登録するには何が必要                      |                                                                                                    | - Stobo SADIOT DT J U AFK                                                                                                    < |
|                                                                        | ですか?                                | す。                                                                                                    |                                                                                                    |
| SADIOT LOCKアプリはどこで     Google Playで「SADIOT LOCK」で検索       ダウンロードできますか? |                                     |                                                                                                    |                                                                                                    |
|                                                                        | SADIOT LOCKの解錠・施錠履<br>歴はどこで確認できますか? | SADIOT LOCKアプリ内メニューの[履歴]部分で、解施錠履歴(ユーザー名、時間)がご確認<br>いただけます。ただし手動操作による解施錠とオートロック施錠をした場合のみユーザー名のご<br>確認はいただけません。                                                                                                    |                                                                                                    |
|                                                                        |                                     |                                                                                                    |                                                                                                    |
|                                                                        | 施解錠履歴を残さないようにす                      | 施解錠履歴は3ヵ月間記録されます。履歴を残さないようにすることはできません。オーナーも                                                                                                    |                                                                                                    |
|                                                                        | ることはできますか?削除する<br>ことはできますか?         | しくはファミリーキー権限が閲覧可能ですが、ゲストキーでは閲覧できません。履歴の削除はで<br>きません。                                                                                                    |                                                                                                    |
|                                                                        | PCなど、スマートフォン以外で                     | 施解錠履歴の確認はSADIOT LOCKアプリ内でのみ可能となります。                                                                                                    |                                                                                                    |
|                                                                        | 施解錠履歴を確認したい。                        |                                                                                                    | 13                                                                                                    |

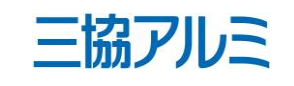

| 項                                                                                                    | [日      | よくあるご質問                                                      | 対応                                                                                                    | 備考                          |
|----------------------------------------------------------------------------------------------------|---------|--------------------------------------------------------------|----------------------------------------------------------------------------------------------------|-----------------------------|
|                                                                                                    |         | 現在の、SADIOT LOCKの解                                            | SADIOT LOCKアプリ内のメニュー [ロック] 部分で、現在のロックの解施錠状態がご確認いた                                                                          |                             |
|                                                                                                    |         | 錠・施錠状態を確認したい。                                                | だけます。                                                                                                    |                             |
|                                                                                                    |         |                                                              |                                                                                                    |                             |
| 製品につい                                                                                                    | SADIOT  | SADIOT LOCKの対応OS、対応                                          | 【iOS版】                                                                                                    |                             |
| て                                                                                                    | LOCK全般に | 機種はなんですか?                                                    | ■動作に必要な環境:                                                                                                    |                             |
|                                                                                                    | ついて     |                                                              | iPhone 8以上、iOS 13.x以上、Bluetooth 5.0以上                                                                                      |                             |
|                                                                                                    |         |                                                              | ※iPhone SE第1世代は不可、iPhone SE第2世代は可                                                                                          |                             |
|                                                                                                    |         |                                                              |                                                                                                    |                             |
|                                                                                                    |         |                                                              | ■ 動作に必要な境現:US Android 9以上、Bluetooth 5.0以上                                                                                  |                             |
| ■動作確認済み機種:()内はOSハージョン<br>【Google】Pixel 3a/4a/5(11)、5a 5G(12)、6a(13)<br>【Sharp】AQUOS sense 3(10)、4 basic(11)、wish/wi<br>【Samsung】Galaxy A51/A21(10)、A22 5G(11)、A53 |         |                                                              | ■ 期代印電影符の機理: ()内はUS/(ーンヨン<br>【Coogle】 Divel 3-/4-/5(11) 5-5C(12) 6-(12)                                                    |                             |
|                                                                                                    |         |                                                              | [Guogle] Fixel Sa/4a/S(11), Sa SG(12), $Oa(13)$<br>[Sharn] AOUOS sense 3(10) A basic(11) wish/wish2(12) Android One S7(11) |                             |
|                                                                                                    |         | [Samsung] Galaxy $A51/A21(10)$ , $A22 5G(11)$ , $A53 5G(12)$ |                                                                                                    |                             |
|                                                                                                    |         |                                                              | [Sonv] Xperia 5(10)、10 III(11)、5 III/10 IV(12)                                                                             |                             |
|                                                                                                    |         |                                                              | [Fujitsu/FCNT] arrows M05(9), We(11), Be4 Plus(11)                                                                         |                             |
|                                                                                                    |         |                                                              | 【Oppo】Reno 3A(10)、5A(11)、A54 5G(11)、7A(11)                                                                                 |                             |
|                                                                                                    |         |                                                              | 【Xiaomi】Redmi Note 10 Pro(11)、10 JE(11)、11(11)                                                                             |                             |
|                                                                                                    |         |                                                              | 【Motorola】 moto g52j 5G(11)                                                                                                |                             |
|                                                                                                    |         | <br>従来のカギを使ってドアを開け                                           |                                                                                                    |                             |
|                                                                                                    |         | ることはできますか?                                                   |                                                                                                    |                             |
|                                                                                                    |         | スマートスピーカーに対応して                                               | Amazon Alexaに対応しています。                                                                                                    |                             |
|                                                                                                    |         | いますか?                                                        | 詳しい設定手順                                                                                                    | 【SADIOT_LOCK】アンジ設定方法_221101 |
|                                                                                                    |         | NFCタグに対応していますか?                                              | SADIOT LOCK専用NFCタグに対応しております。解錠2枚・施錠2枚の4枚まで登録できま                                                                            |                             |
|                                                                                                    |         |                                                              | す。                                                                                                    | 【SADIOT_LOCK】アプリ設定方法_221101 |
|                                                                                                    |         |                                                              | 購入に関しまして、ユーシンショウワECサイトでお願いします。                                                                                             |                             |
|                                                                                                    |         | NFCタグは室内側に貼り付けて                                              | NFCタグを室内側に貼り付けた場合、室内側からであれば使用可能です。                                                                                         |                             |
|                                                                                                    |         | も使用できますか?                                                    | 室内側に貼り付けたNFCタグを室外側から使用することは出来ませんのでご注意願います。                                                                                 |                             |
|                                                                                                    |         |                                                              |                                                                                                    |                             |

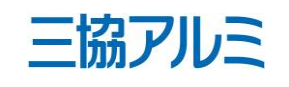

| 項目 | よくあるご質問             | 対応                                                         | 備考                                |
|----|---------------------|------------------------------------------------------------|-----------------------------------|
|    | 1つのドアに2つSLタイプがつい    | 1ドア2ロックの設定を行っている場合、NFCタグ1枚で2つのロックを動かすことが出来ます。              |                                   |
|    | ている場合、NFCタグ1枚で施錠    |                                                            |                                   |
|    | もしくは解錠できますか?        |                                                            |                                   |
|    | スマートフォンのウィジェッ       | iOSショートカットの詳しい設定手順                                         | 【SADIOT LOCK】アプリ設定方法 221101       |
|    | ト・ショートカット機能に対応      | Androidウィジェットの詳しい設定手順                                      | 【SADIOT LOCK】アプリ設定方法 221101       |
|    | していますか?             | ※ウィジェット機能は一部の端末ではご利用いただけない場合があります。2022年12月9日時              |                                   |
|    |                     | 点、動作確認済み機種は以下となります。                                        |                                   |
|    |                     | Xiomi Redmi Note 9s OS12                                   |                                   |
|    |                     | Samsung Galaxy A51 OS12                                    |                                   |
|    |                     | Samsung Galaxy S20+ OS12                                   |                                   |
|    |                     | Samsung Glaxy S10 OS12                                     |                                   |
|    |                     | Google Pixel 3a                                            |                                   |
|    |                     | Google Pixel 4 OS12                                        |                                   |
|    |                     | Google Pixel 4a OS12                                       |                                   |
|    |                     | Google Pixel 5 OS13                                        |                                   |
|    |                     | Google Pixel 6 OS12                                        |                                   |
|    |                     | Oppo Reno 5a OS12                                          |                                   |
|    |                     | • Sony Xperia 1IV                                          |                                   |
|    | 電子カード(NFC、FeliCaな   | 対応しておりません。                                                 |                                   |
|    | ど)は対応していますか?        |                                                            |                                   |
|    | 通常のカギは持ち歩いた方が良      | SADIOT LOCKはドアの内側に設置するため、通常の鍵穴を利用し、物理カギでの解施錠が可能            |                                   |
|    | いですか?               | です。万が一に備え、手動用キーは必ずお持ち歩きください。                               |                                   |
|    | Apple Watchには対応していま | 以下のApple Watchに対応しております。                                   | 【SADIOT LOCK】 アプリ設定方法 220325      |
|    | すか?                 |                                                            | SADIOT LOCK J J J J REFJIG 220323 |
|    |                     | Apple Watch Series 6 / Series 3 / SE以降の機種                  |                                   |
|    |                     | watchOS 7以降                                                |                                   |
|    |                     | ※watchOS 7のApple Watchと連携するためには、iPhoneのOSを iOS 14以降にアップデート |                                   |
|    |                     | する必要があります。                                                 |                                   |
|    |                     | なお、SADIOT LOCKアプリ、各種ソフトウェアは最新版に更新してご利用ください。                |                                   |
|    |                     | 対応アプリver iOS: 1.1.00以降 Android: 1.4.0以降                    |                                   |
|    |                     | 対応ソフトウェアver LOCK: 1.1.00以降                                 |                                   |
|    | Apple Watchでできることはな | Apple Watchから、解施錠を行うことができます。 複数拠点のSADIOT LOCKの合カギや管理権      |                                   |
|    | んですか ?              | 限を1つのユーザーアカウントでお持ちの場合は、それら全てのロックの解施錠も行えます。                 |                                   |
|    |                     | Hubをご使用の場合は、他ユーザーの解施錠通知を受け取ることもできます。                       |                                   |
|    |                     | なお、ハンズフリー解錠や解施錠履歴の確認、各種設定は、Apple Watchでは行えません。             |                                   |

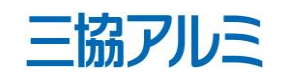

| 項 | 目                         | よくあるご質問                                    | 対応                                                                                                    | 備考                          |
|---|---------------------------|--------------------------------------------|----------------------------------------------------------------------------------------------------|-----------------------------|
|   | Apple Watchを落としてしまっ<br>た。 |                                            | Apple Watchにパスコード認証を付けていない場合、拾得者にSADIOT LOCKアプリを使ってご<br>自宅のカギを操作される危険性がございます。<br>すみやかに、以下のご対応をお願いします。<br><在宅時>ロックの目の前で、SADIOT LOCKアプリからApple Watchの登録を削除します。 手<br>順:アプリ[設定] → [Apple Watch操作] → [Apple Watchの登録削除 Apple Watchが手元にな                  |                             |
|   |                           |                                            | い場合]<br><外出時>お手元のiPhoneから、紛失中のApple Watchを「紛失モード(操作にパスコード入<br>力が必要になります)」に設定します。ご帰宅後は速やかに、 <在宅時> と同様の手順でApple<br>Watchの登録を削除します。<br>合カギ(ファミリー、ゲスト)アカウントと連携しているApple Watchを紛失された場合には、<br>オーナーアカウントより「合カギ削除」を行っていただくことで、Apple Watchの登録も同時に<br>削除されます。 |                             |
|   |                           | 登録済みのApple Watchを削除<br>したい。                | 以下の手順で、Apple Watchの登録を削除することができます。<br>※操作はロックの目の前で行います。<br>※Apple Watchのスリープ時間を長めに設定し、SADIOT LOCKアプリを開いている状態を維持<br>してください。<br>SADIOT LOCKアプリ内[設定]→[Apple Watch操作]→[Apple Watchの登録削除]<br>操作完了後は、[設定]内 [Apple Watch操作]の項目が「未設定」に切り替わったことをご確認く<br>ださい。 | 【SADIOT LOCK】アプリ設定方法 220324 |
|   | eエントリー<br>SL本体につ<br>いて    | カギが上下に2つある場合に、<br>SADIOT LOCKは設置できます<br>か? | 設置可能です。また、SADIOT LOCKアプリにて1ドア2ロック設定をしていただくことで一度に<br>解施錠が可能です。                                                                                                    |                             |
|   |                           | eエントリーSLは防水仕様です<br>か。屋外で使用できますか?           | 防水仕様ではありませんので、屋外でのご使用は控えてください。                                                                                                    |                             |
|   |                           | eエントリーSLを家族複数名で<br>利用したいですが、可能でしょ<br>うか?   | スマートフォンをお持ちのご家族の方には、SADIOT LOCKアプリで解施錠の権限を付与できま<br>す。スマートフォンをお持ちでないご家族の方は、SADIOT LOCK Keyを使用することで解施錠<br>することができます。※設定のために、オーナーはスマートフォンを用いる必要があります。                                                                                                  |                             |
|   |                           | eエントリーSLに使われている<br>電池の種類を教えてください。          | リチウム電池CR123Aタイプです。                                                                                                    |                             |

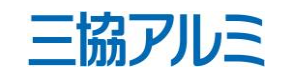

| 項目 | よくあるご質問        | 対応                                                                                                    | 備考 |
|----|----------------|----------------------------------------------------------------------------------------------------|----|
|    | 電池の交換方法を教えてくださ | 電池交換は扉に取付けた状態でおこなうことができます。本体の両側を掴み、カバーを上方向に                                                                                                    |    |
|    | い。             | スライドして取外します。「BATTERY RELEASE」と記載のツマミを矢印 方向に動かすと電池                                                                                                    |    |
|    |                | ホルダーが外れますので、SIDE「A」、SIDE「B」、もしくは両側の電池交換をおこない電池ホ                                                                                                    |    |
|    |                | ルダーを本体へセットしてください。                                                                                                    |    |
|    |                | SIDE DI LI LI LI LI LI LI LI LI LI LI LI LI LI                                                                                                    |    |
|    |                |                                                                                                    |    |
|    | 充電池(二次電池)を利用でき | ご利用いただけません。電圧違いによるショートや故障につながる恐れがあるので推奨電池以外                                                                                                    |    |
|    | ますか?           | は使わないでください。                                                                                                    |    |
|    | 電池はどの程度使用することが | ご使用の環境により期間は前後しますが、スマートロック1個で推奨の電池を片側2本で約6ヶ                                                                                                    |    |
|    | 可能ですか?         | 月、両側4本で約1年となります。                                                                                                    |    |
|    |                | ※1日10回の解施錠、解錠からオートロック動作まで30秒(LED点滅時間)の条件で算出。                                                                                                    |    |
|    | 電池の残量を知りたいです。  | SADIOT LOCKアプリ内[設定]の電池アイコンで確認することができます。                                                                                                    |    |
|    |                | [電池残量の更新]ボタンをタプし、定期的に最新の残量表示に更新してください。                                                                                                    |    |
|    | 電池を新しく入れたのに、残量 | SADIOT LOCKアプリ「設定」内 [電池残量の更新]ボタンをタップし、電池残量表示の更新を                                                                                                    |    |
|    | 表示が更新されません。    | 行ってください。                                                                                                    |    |
|    |                | なお、スマートロックと正しく通信ができなかった場合は、残量表示が更新されません。                                                                                                    |    |
|    |                | (例:スマートロック本体の電池切れ、Bluetoothやインターネット接続環境が不安定等)                                                                                                    |    |
|    |                | 1704年     山学部       玄関ドア     山学の歴       支関ドア     広島ンロT LOCK       しまっています<br>Locxの     ロック酸率       しまっています<br>Locxの     山学の歴       正     山学の歴       正     山学の歴       正     山学の歴       正     山学の歴       正     山学の世       正     山学の歴       正     山学の歴       二     山学の歴       二     山学の歴       二     山学の歴       二     山学の歴       二     山学の歴       二     山学の歴       二     山学の歴       二     山学の歴       二     山学の歴       二     山学の歴       二     山学の世       二     山学の世       二     山学の世       二     山学の世       二     山学の世       二     山学の世       二     山学の世       二     山学の世       二     山学の世       二     山学の世       二     山学の世       二     山学の世       二     山学の世       二     山学の世       二     山学の世       二     山学の世       二     山学の世       二       二     山学の世       二       二 |    |

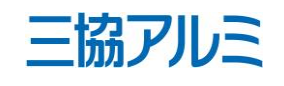

| Oながる恐れがあるので推奨電池以外  |  |
|--------------------|--|
| L 個で推奨の電池を片側2本で約6ヶ |  |
| LED点滅時間)の条件で算出。    |  |
| ことができます。           |  |
| ミに更新してください。        |  |
| モタップし、電池残量表示の更新を   |  |
| 残量表示が更新されません。      |  |
| ーネット接続環境が不安定 等)    |  |

| 項目          | よくあるご質問                                             | 対応                                                                                                    |
|-------------|-----------------------------------------------------|----------------------------------------------------------------------------------------------------|
|             | 「このロックは利用登録済みで<br>す」と表示され、オーナー登録<br>することができません。     | すでにオーナー登録がされているスマートロックとなります<br>いかご確認ください。オーナー登録の解除はロックの付近で<br>とロックの初期化が必要となります。                                                                          |
|             | う <u> るここが</u> でこなこれ。<br>合力ギとは何でしょうか。どの<br>様な機能ですか? | SADIOT LOCKアプリ経由で、ご家族や知人の方にスマート<br>として付与することで、スマートロックを共有して使用する                                                                                           |
|             | 合カギ共有は、何人まで追加が<br>可能か教えてくだい。                        | ひとつのスマートロックに対し、SADIOT LOCKアプリ上で<br>合計最大20ケ迄となります。1ドア2ロック設定の場合、ロッ<br>となります。                                                                               |
|             | eエントリーSLの管理を家族で<br>おこないたいです。                        | eエントリーSLのオーナー権限(設定、合力ギ発行、履歴閲<br>ファミリーキー(合力ギ発行、履歴閲覧)をお使いください                                                                                              |
|             | SLタイプの色はKC色(プラッ<br>ク)だけでしょうか?                       |                                                                                                    |
| Hubについ<br>て | Hubとはなんですか?                                         | Hubとは、外出先など離れた場所からスマートロックの解施<br>を可能にしたり、カギのしめ忘れをスマホにお知らせする「<br>Amazon Alexa連携をご利用いただくためのオプション機器<br>ご利用には、ご自宅にWiFi環境が必要です。                                |
|             | Hubはどこで手に入れることが<br>できますか?                           | オプション設定してます。ハブの電源機器でありアダプタも                                                                                                    |
|             | Hubの動作環境が知りたいで<br>す。                                | <ul> <li>■ネットワーク環境・アクセスポイント(WiFiルーター等)</li> <li>・周波数帯域: 2.4GHz(5.0GHz は不可)</li> <li>・通信規格: IPv4(IPv6 は不可)</li> </ul>                                     |
|             |                                                     | <ul> <li>・チャンネル:11ch以下(12、13ch は不可)</li> <li>・セキュリティプロトコル:WPA2(WPA、WEP は不可)</li> <li>・IPアドレス:動的IP DCHP(固定IP は不可)</li> <li>・MACアドレスフィルタリング:OFF</li> </ul> |
|             |                                                     | ・MACゲトレスフィルタウンク・OFT<br>・スマートコネクト/バンドステアリング機能:OFF<br>・SSIDステルス機能:OFF                                                                                      |
|             |                                                     | ・ ファイ アウォール設定: ホート番号: TCP/8883 を許可<br>■その他注意点<br>・最大接続可能台数 以内で使用されているか。(SADIOT L                                                                         |
|             |                                                     | ・SSIDは半角英数字で31文字以内となっているか。(最初の<br>※会社等のネットワークをお使いの場合、VPNやプロキシサ<br>るまでに障壁がある場合、Hub経由でのインターネットアク<br>ざいます。                                                  |

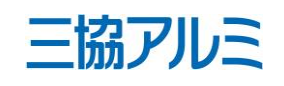

|                      | 備考 |
|----------------------|----|
| 「。別のアカウントで登録をしていな    |    |
| オーナーのアカウントでのログイン     |    |
|                      |    |
| ·ロックの解施錠の権限を「合カギ」    |    |
| らことができます。オーナーがアプリ    |    |
| •                    |    |
| の合カギ権限・リモコンキー登録は     |    |
| ックは2台ありますがカウントは1ケ    |    |
|                      |    |
| 覧)はお一人です。ご家族の方は      |    |
| ۱ <sub>°</sub>       |    |
|                      |    |
|                      |    |
| 証状態の確認や、解錠・施錠の操作     |    |
| 「しめ忘れ通知・自動ロック機能」、    |    |
| です。                  |    |
|                      |    |
| 5併せて購入ください。          |    |
|                      |    |
| 設定                   |    |
|                      |    |
|                      |    |
|                      |    |
|                      |    |
|                      |    |
|                      |    |
|                      |    |
|                      |    |
|                      |    |
| LOCK Hub、スマートフォン会tン) |    |
| の文字が記号 は不可)          |    |
| サーバー等、外部のネットワークにで    |    |
| 7セスに、障害が発生する可能性がご    |    |
|                      |    |

■e・エントリーSLタイプ よくあるご質問(FAQ)

| 項目 | よくあるご質問                                         | 対応                                                                                                    |
|----|-------------------------------------------------|----------------------------------------------------------------------------------------------------|
|    | Hub1つに対して複数のeエント<br>リーSLを接続することはできま<br>すか?      | できません。1ドア2ロック設定済みの場合は1組まで可能と                                                                                                    |
|    | ファミリーやゲストにHubでの<br>リモート操作(遠隔操作)機能を<br>シェアしたいです。 | ファミリーキーはリモート操作機能をご使用いただけます。<br>ができません。                                                                                                    |
|    | Hubの削除方法を教えてくださ                                 | SADIOT LOCKアプリのリモート設定の画面から、Hubの初                                                                                                    |
|    |                                                 | 初期化するハブが設定された<br>ロックの表示を確認し、<br>設定ボタンをタッブ       リモート操作をタッブ       ハブの初期化をタッブ       初期化する         「Entrance       ロックの形       一日、日本日本       「日本日本       「日本日本 |
|    | Hubかあると何かできますか?<br>スマートロックだけだと何がで<br>きませんか?     | 外出先からネットワーク経田でスマートロックの操作や解放<br>操作」の機能をご使用いただくことができます。<br>また、スマートロックが操作の度にSADIOT LOCKアプリか<br>通知・自動ロック」機能、Amazon Alexa連携をご利用いた<br>スマートロックのみの場合はBluetooth通信可能範囲内(約<br>す。                                                                                                    |
|    | Hubはどこに設置するんです<br>か?                            | HubはSADIOT LOCKの5m以内かつ、ご自宅のWiFiアクセスです。                                                                                                    |
|    | Hubのネットワーク設定を再度<br>設定したい。                       | SADIOT LOCKアプリ内のメニュー [設定] 部分で、リモー<br>の設定をおこなってください。詳しくはこちらをご確認くだ                                                                                                    |
|    |                                                 | <complex-block><complex-block></complex-block></complex-block>                                                                                                    |

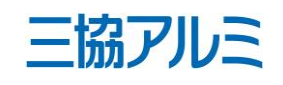

|                                                                                                    | 備考                                                   |
|----------------------------------------------------------------------------------------------------|------------------------------------------------------|
| なります。                                                                                                    |                                                      |
|                                                                                                    |                                                      |
|                                                                                                    |                                                      |
| ゲストキーではご使用いただくこと                                                                                                    |                                                      |
|                                                                                                    |                                                      |
|                                                                                                    |                                                      |
| 開化をおこなってください。                                                                                                    | manual hub resetting.pdf (sadiot.com)                |
| をタップ     初期化完了       シリモート設     リモート設       なっている                                                                                                    | 。<br>定が未設定と<br>うことを確認                                |
| E-F##882 VE-F##882                                                                                                    |                                                      |
| Entrance Entrance                                                                                                    | Entrance                                             |
|                                                                                                    | د<br>د<br>د برلا                                     |
| 12         4         ※         12         しめ忘れ通知           31         5         31         オートロック           10         6         6         6         6                                                                                                    | 未設定 ><br>未設定 >                                       |
|                                                                                                    | ★設定 ><br>定 未設定 >                                     |
| Apple Watchillett                                                                                                    | · 未設定 >                                              |
|                                                                                                    |                                                      |
| ・ む な 、 、 、 、 、 、 、 、 、 、 、 、 、 、 、 、 、 、                                                                                                    |                                                      |
|                                                                                                    |                                                      |
| ら通知を受け取れたり、「しめ忘れ                                                                                                    |                                                      |
| たてくことができます。                                                                                                    |                                                      |
| 5m~10m)のみで、操作が可能で                                                                                                    |                                                      |
|                                                                                                    |                                                      |
| スポイントの5m以内での設置が理想                                                                                                    |                                                      |
|                                                                                                    |                                                      |
| - ト操作の画面から無線ネットワーク                                                                                                    | manual hub network resetting.pdf (sadiot.com)        |
| ごさい。<br>                                                                                                    |                                                      |
| 蔵するまで 使用するネットワークのSSIDをタップ 選択した無線ネットワー<br>を長押し後 一覧に表示されない場合は、 パスワードを入力し、1                                                                                                    | ークの<br>妄続する ハブのネットワーク再設定完了                           |
| ー覧を更新するをタッフ をタッフ                                                                                                    | 閉じるをダップ<br>リモート時付款:                                  |
| ビンなど扱いもので、<br>してください。<br>(24GHz等のみ対応)                                                                                                    | Entrance                                             |
| B(Rates)         ■         ■         ■         ■         ■         ■         ■         ■         ■         ■         ■         ■         ■         ■         ■         ■         ■         ■         ■         ■         ■         ■         ■         ■         ■         ■         ■         ■         ■         ■         ■         ■         ■         ■         ■         ■         ■         ■         ■         ■         ■         ■         ■         ■         ■         ■         ■         ■         ■         ■         ■         ■         ■         ■         ■         ■         ■         ■         ■         ■         ■         ■         ■         ■         ■         ■         ■         ■         ■         ■         ■         ■         ■         ■         ■         ■         ■         ■         ■         ■         ■         ■         ■         ■         ■         ■         ■         ■         ■         ■         ■         ■         ■         ■         ■         ■         ■         ■         ■         ■         ■         ■         ■         ■         ■         ■ | リモート操作の設定完了       外出先から構施室状態の確認や、       ロックの操作ができます。 |
|                                                                                                    |                                                      |
|                                                                                                    |                                                      |
| 後にする                                                                                                    |                                                      |
| <u> 手動で入力する</u>                                                                                                    |                                                      |
|                                                                                                    |                                                      |

■e・エントリーSLタイプ よくあるご質問(FAQ)

| リモコンキーでは何ができます。       スマートフォンをお持ちでない方でも、登録させたSADIOT LOCKの解施錠が可能です。※Key         ーについて       か?         リモコンキーはどこで手に入れ       公式のSADIOT LOCKウェブサイト、Amazon店、楽天店でご購入いただけます。         ることができますか?       リモコンキーではハンズフリー機能はご使用いただけません。         レモコンキーでパンズフリー機       リモコンキーではハンズフリー機能はご使用いただけません。                                                                                                    |                                                                                                    |
|----------------------------------------------------------------------------------------------------|----------------------------------------------------------------------------------------------------|
| ーについて       か?       の登録の際にはスマートフォンが必要です。         リモコンキーはどこで手に入れ<br>ることができますか?       公式のSADIOT LOCKウェブサイト、Amazon店、楽天店でご購入いただけます。         リモコンキーでハンズフリー機<br>能を使うことはできますか?       リモコンキーではハンズフリー機能はご使用いただけません。                                                                                                    |                                                                                                    |
| リモコンキーはどこで手に入れ<br>ることができますか?公式のSADIOT LOCKウェブサイト、Amazon店、楽天店でご購入いただけます。<br>(リモコンキーでハンズフリー機<br>能を使うことはできますか?リモコンキーではハンズフリー機能はご使用いただけません。<br>(リモコンキーではハンズフリー機能はご使用いただけません)                                                                                                    |                                                                                                    |
| ることができますか?<br>リモコンキーでハンズフリー機<br>能を使うことはできますか?                                                                                                    |                                                                                                    |
| リモコンキーでハンズフリー機 リモコンキーではハンズフリー機能はご使用いただけません。<br>能を使うことはできますか?                                                                                                    |                                                                                                    |
|                                                                                                    |                                                                                                    |
|                                                                                                    |                                                                                                    |
| リモコンキーで解錠した場合も  はい、オートロック機能を設定している場合はリモコンキーで解錠した場合もオートロック機能                                                                                                    |                                                                                                    |
| オートロック機能は作動しますが作動します。                                                                                                    |                                                                                                    |
| か?                                                                                                    |                                                                                                    |
| リモコンキーで操作した場合、オプションのHubを設置している場合、スマートフォンに通知が送られます。                                                                                                    |                                                                                                    |
| 施解錠の通知は届きますか? Hubを設置していない場合は通知は送られません。                                                                                                    |                                                                                                    |
| リモコンキー1個で複数のロック SADIOT LOCK Key 1個につき操作できるSADIO LOCKは1台となっております(1ドア2ロック                                                                                                    |                                                                                                    |
| を操作できますか? は1台と認識)。                                                                                                    |                                                                                                    |
| リモコンキーの設定にスマート SADIOT LOCKオーナーの方が、SADIOT LOCK Keyを設定する際に必要です。                                                                                                    |                                                                                                    |
| フォンは必要ですか?                                                                                                    |                                                                                                    |
| リモコンキ―の対応電池が知り 対応電池はCR2032(コイン型リチウムイオン電池)1個です。                                                                                                    |                                                                                                    |
| たい。                                                                                                    |                                                                                                    |
| リモコンキーの電池交換方法がリモコンキーの電池交換方法については、同梱の取扱説明書をご確認ください。また、リモコン                                                                                                    |                                                                                                    |
| 知りたい。 キーの電池を抜いてもスマートロックとの接続は解除されませんので再設定の必要はございませ SADIOT_LOCK_key.in                                                                                                    | <u>dd</u>                                                                                                    |
| $\sim$                                                                                                    |                                                                                                    |
| リモコンキーを初期化したい。 SADIOT LOCKアプリ内のメニュー [合カギ] 部分からリモコンキーの登録を削除してくださ                                                                                                    |                                                                                                    |
| (登録を削除したい。) い。 manual key resetting                                                                                                    | <u>.par (saalot.com)</u>                                                                                                    |
| Here raw were raw in the proposed of a for a for | リモコンキーの項目が1か未登録<br>削除前に2個以上の登録があった<br>場合は、10数字が表示されている<br>ことを確認         エコンキー編集       カメモ軍         メイクチを長界しします       ビンギー部         レロマロシントックを見かします       ビンドロシント         レレマイジックを<br>たししてくさない。       カメモ軍         ・・の高超スイックを<br>たししてくさない。       ビンギーボーの項目が1か未登録<br>向かまった<br>いろった。         ・・のの項目が1の未登録<br>のたの数字が表示されている。       たの年間         ・・のの取りたいろうた。       カメモロ<br>・・・・・・・・・・・・・・・・・・・・・・・・・・・・・・・・・・・・ |

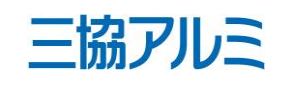

|                                           | 備考                                                                                                    |
|-------------------------------------------|----------------------------------------------------------------------------------------------------|
| 「LOCKの解施錠が可能です。※Key                       |                                                                                                    |
| ご購入いただけます。                                |                                                                                                    |
| Jo                                        |                                                                                                    |
| -で解錠した場合もオートロック機能                         |                                                                                                    |
| 風知が送られます。                                 |                                                                                                    |
| 台となっております(1ドア2ロック                         |                                                                                                    |
| する際に必要です。                                 |                                                                                                    |
|                                           |                                                                                                    |
| 書をご確認ください。また、リモコン<br>₹せんので再設定の必要はございませ    | SADIOT_LOCK_key.indd                                                                                                    |
| コンキーの登録を削除してくださ                           | manual key resetting.pdf (sadiot.com)                                                                                                    |
| リモコンのスイッチを長押しする<br>リモコンを認識すると<br>自動で次の画面へ | 登録を削除するをタップ       リモコンキーの項目が1か未登録<br>削除前に2個以上の登録があった場合は10数字が表示されていることを確認         ジモコンキーの規算スイッチを表押しします<br>リモコンの施算スイッチを表押しします。<br>リモコンキーの施算スイッチを<br>り時無期にしてくざいい。       ジモコンキー機構<br>リモコンの施算スイッチを見押しします。<br>リモコンキーの施算スイッチを<br>50時無期にしてくざい。       カメ管理<br>レーレーの設計を引きた。         リモコンキーの施算スイッチを<br>10日ますの。       ジモコンキーの施算スイッチを<br>50時無期にしてくざい。       カメ管理<br>レーレーの設計を引きた。         リモコンキーの施算スイッチを<br>50時無期にしてくざい。       リモコンターの施算スイッチを<br>10日ますの。       カメ管理本の施算スイッチを<br>10日ますの。         リモコンキーの施算スイッチを<br>50時無期にしてくざい。       リモコンターの施算スイッチを<br>10日ますの。       カメ管理本の施算スイッチを<br>10日ますの。         リモコンキーの施算スイッチを<br>50時無期のにしてくざい。       リモコンターの施算スイッチを<br>10日ますの。       カメ管理本の施算ストゥーの<br>10日ますの。         リモコンキーの施算スイッチを<br>50時無期のにしてくざい。       リモコンターの施算スイッチを<br>10日ますの。       カメ管理本の施算ストゥーの<br>10日ますの。         リモコンキーの施算ストゥッチを<br>50時無限のしてくざい。       リモコンターの施算ストゥッチを<br>10日ますの。       カメ管理本の施算ストゥーの<br>10日ますの。         リモコンキーの換算を知られる。       リモコンターの施算ストゥッチャーの<br>10日ますの。       カメ管理本の施算ストゥーの<br>10日ますの。       日本のの<br>10日ますの。 |

| 項目        | よくあるご質問            | 対応 備考                                                                                                    |  |  |  |  |
|-----------|--------------------|----------------------------------------------------------------------------------------------------|--|--|--|--|
|           | リモコンキーを紛失した場合、     | SADIOT LOCKアプリ内のメニュー [合カギ] 部分から紛失したリモコンキーの登録を削除して manual_key_resetting.pdf (sadiot.com)                                                                                                    |  |  |  |  |
|           | どうすれば良いですか?        | Bit Ref 2 is a 2 vice 2 de structure<br>(2 de 1 - 0 de vice 2 de structure<br>(2 de 1 - 0 de vice 2 de structure<br>(2 de 1 - 0 de vice 2 de structure<br>(2 de 1 - 0 de vice 2 de structure<br>(2 de 1 - 0 de vice 2 de structure<br>(2 de 1 - 0 de vice 2 de structure<br>(2 de 1 - 0 de vice 2 de structure<br>(2 de 1 - 0 de vice 2 de structure<br>(2 de vice 2 de structure<br>(2 de vice 2 de vice 2 de structure<br>(2 de vice 2 de vice 2 de vic |  |  |  |  |
| お困りごとについて | 合カギを受け取ることができま     | 合力ギの受領は、メールでおこないます。 「no-reply@sadiot.com」からのメールが届くよう                                                                                                    |  |  |  |  |
|           | せん。(失敗しました。)       | こ迷惑メールなどの設定を確認し、受信できることをご確認ください。 また、合力ギを受け取                                                                                                    |  |  |  |  |
|           |                    | る側のスマートフォンがSADIOT LOCK、SADIOT LOCKアプリへ対応可能かもご確認くださ                                                                                                    |  |  |  |  |
|           |                    | $\cup_{\circ}$                                                                                                    |  |  |  |  |
|           | 機種変更し、データを引き継ぎ     | 旧機種のバックアップデータを使って新機種の初期設定をされた場合、SADIOT LOCKアプリの                                                                                                    |  |  |  |  |
|           | ましたが、SADIOT LOCKアプ | 認証情報が正しく移行されない場合がございます。 この場合は、SADIOT LOCKアプリの再イン                                                                                                    |  |  |  |  |
|           | リが起動できなくなりました。     | ストールをお試しください。                                                                                                    |  |  |  |  |
|           | スマートフォンが壊れてしま      | SADIOT LOCKはドアの内側に設置するため、通常の鍵穴を利用し、物理カギでの解施錠が可能                                                                                                    |  |  |  |  |
|           | い、カギが開けられません。      | です。 万が一に備え、物理カギは必ずお持ち歩きください。 また、他のスマートフォンから                                                                                                    |  |  |  |  |
|           |                    | SADIOT LOCKアプリにご自身のアカウントでログイン後、解錠することができます。 そのス manual login logout.pdf (sadiot.com)                                                                                                    |  |  |  |  |
|           |                    | マートフォンでの解錠が一時的な場合は、必ずログアウトとアプリの削除をおこない、 新たに                                                                                                    |  |  |  |  |
|           |                    | ご使用になるスマートフォンで再度ご自身のアカウントでログインをしてください。                                                                                                    |  |  |  |  |

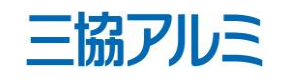

■e・エントリーSLタイプ よくあるご質問(FAQ)

| 項目 | よくあるご質問                                     | 対応                                                                                                    | 備考                                            |
|----|---------------------------------------------|----------------------------------------------------------------------------------------------------|-----------------------------------------------|
|    | スマートフォンを失くしたり、<br>盗まれた場合はどうすればいい<br>ですか?    | 万が一スマートフォンを紛失した際は、直ちにeエントリーSLのスマートロックを取り外すか、<br>電池をすべて取り去って動作しないようにしてください。次に、他のスマートフォン端末から<br>アカウントにログインしロックの初期化と、ユーザー情報の削除をした後に再度ご利用になられ<br>たいスマートフォンで再登録をしてください。ユーザー情報を削除すれば、紛失したスマート<br>フォンのSADIOT LOCKアプリから第三者スマートロックの情報を見ることができなくなりま<br>す。                                                                                                    | <u>manual lock resetting.pdf (sadiot.com)</u> |
|    |                                             | Brache sa best spectra spectra sp |                                               |
|    | スマートフォンの充電が無く<br>なったらどうすればいいです<br>か?        | eエントリーSLはドアの内側に設置するため、通常の鍵穴を利用し、手動用キーでの解施錠が可能です。 万が一に備え、手動用キーは必ずお持ち歩きください。手動用キーがお手元にない場合、他の端末のスマートフォンにてSADIOT LOCKアプリをダウンロード後、 ご自身のアカウントにログインしてください、対象のeエントリーSLの操作が可能となります。                                                                                                    |                                               |
|    | (何らかのトラブルで)<br>SADIOT LOCKが動かずカギが<br>開きません。 | eエントリーSLはドアの内側に設置するため、通常の鍵穴を利用し、手動用キーでの解施錠が可<br>能です。 万が一に備え、手動用キーは必ずお持ち歩きください。手動用キーがお手元にない場<br>合、他の端末のスマートフォンにてSADIOT LOCKアプリをダウンロード後、 ご自身のアカウン<br>トにログインしてください、対象のeエントリーSLの操作が可能となります。                                                                                                    |                                               |

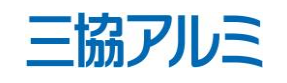

| 項目 | よくあるご質問        | 対応                                                                                  | 備考 |
|----|----------------|-------------------------------------------------------------------------------------|----|
|    | 勝手に解錠されてしまいます。 | 意図せずにeエントリーSLが解錠されてしまうときは、各状況により以下の対策をお試しくださ                                        |    |
|    |                | い。                                                                                  |    |
|    |                | ■スマートフォン上のSADIOT LOCKアプリからの通知履歴に、「ハンズフリー解錠しました」                                     |    |
|    |                | があるとき                                                                               |    |
|    |                | ハンズフリー機能をご使用中の方は、以下の要因でハンズフリー解錠が行われている可能性がご                                         |    |
|    |                | ざいます。                                                                               |    |
|    |                | ・複数名の方が同時に帰宅され、内1名のスマートフォンアプリでハンズフリー解錠され入室し                                         |    |
|    |                | たとき                                                                                 |    |
|    |                | ・帰宅時にハンズフリー解錠でなく、手動用キーなど手動でカギをあけ、入室したとき                                             |    |
|    |                | <ul> <li>・在宅時にスマートフォンで取得する位置情報がずれたとき(地図アプリ等で現在地を指すピン </li> </ul>                    |    |
|    |                | が実際の位置と異なっているとき)                                                                    |    |
|    |                | ※お持ちのスマートフォン端末やお住まい周辺の電波環境によって、GPSからの位置情報が安定                                        |    |
|    |                | せず、位置が大きく(150m~200m以上)ずれると、在宅中でも"外出した"とSADIOT LOCKアプ                                |    |
|    |                | リが認識し、ハンズフリー機能が動作することがあります。                                                         |    |
|    |                | ※お住まいの環境や天候により、スマートフォン端末が移動していなくても、GPSからの位置情                                        |    |
|    |                | 報が動くことがあります。                                                                        |    |
|    | 使用時に電池残重に気か付かり | eLントリーSLはトアの内側に設直するため、通常の鍵穴を利用し、手動用キーでの解施錠かり                                        |    |
|    | 切れて動作しなくなり自毛に入 | 能です。 万か一に傭え、手動用キーは必すお持ち歩きくにさい。EエントリーSL本体の電池切れ<br>  の前にはフニーノナ鳴るの変义ず東前に電池交換たわるわってください |    |
|    |                | の前にはアフームも鳴るので必り争前に竜池交換をあこなうてくたさい。                                                   |    |
|    |                |                                                                                     |    |
|    |                |                                                                                     |    |
|    | 人マートノオンの電源か切れて | SADIOT LOCKアノリを使用する機能かお使いいたたけません。 登録、設定済のリモ」ンキーは                                    |    |
|    | いるととつなりますか?    | こ 使用いたたけます。 ハンスノリー機能を設定していた場合に限り、スマーノオンの電源かり                                        |    |
|    |                | れに状態でご帰毛され、 再度電源か入つに時にハンスノリー機能によつて解延される可能性か<br>ブギッキオのマズ注音ください                       |    |
|    |                |                                                                                     |    |
|    |                | スマートノオンの再起動、Bluetooth設定のOff/On、SADIOT LOCKアフリの再インストール、                              |    |
|    | アフリに接続されません。   | SADIOT LOCKの電池の抜き差しおよひ残量の確認おこなってくたさい。                                               |    |
|    |                |                                                                                     |    |
|    | あやまつ(スマートノオンを持 | eエントリーSLはトアの内側に設直するため、通常の鍵穴を利用し、手動用キーでの解施錠かり                                        |    |
|    |                |                                                                                     |    |
|    | しまいました。        | 場合、他の端木のスマートノオンに(SADIOI LOCKアノリをタリンロート後、 ご自身のアカリ                                    |    |
|    |                | ントにロクインしてくにさい、対象のeエントリーSLの操作の可能となります。                                               |    |
|    | アフリのユーザー登録に必要な | no-reply@sadiot.com からのメールを受信できるよう、受信設定をご確認ください。各種設定                                |    |
|    | 認証メールや合力キの招待メー | の確認万法につきましては、メールサーヒスの提供者へお問い合わせください。<br>                                            |    |
|    | ルか届きません。       |                                                                                     |    |

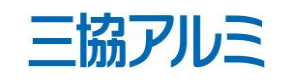

|                           | 7.5 mB                                                                                                    | 1佣亏                                                                                                    |
|---------------------------|----------------------------------------------------------------------------------------------------|----------------------------------------------------------------------------------------------------|
| 以下の手順で、他のユーザーの解施錠通知を      |                                                                                                    |                                                                                                    |
| け取らない]にしても、ご自身のハンズフリ      | ー解錠通知、しめ忘れ通知は受け取ることができま                                                                                                    |                                                                                                    |
| す。                        |                                                                                                    |                                                                                                    |
| <手順>SADIOT LOCKアプリ内[ロック]右 |                                                                                                    |                                                                                                    |
| 17:04 *                   | <text><text><section-header><section-header><section-header><section-header><section-header><section-header><section-header><section-header><section-header><section-header><section-header></section-header></section-header></section-header></section-header></section-header></section-header></section-header></section-header></section-header></section-header></section-header></text></text> |                                                                                                    |
| () けすく                    | TOJFF/IE 2005年 2005年/JEBUCAE2AE2AE2AE2AE2AE2AE2AE2AE2AE2AE2AE2AE2A                                                                                                    | tory mark C ( 1800 L ) ) ( 0) A Hubba ALBAN E & ( NA 5) A K ( 1802 L ) Sin C ( S 7 C ) 500 B & C ( C )<br>取らない]にしても、ご自身のハンズフリー解錠通知、しめ忘れ通知は受け取ることができま<br>。<br>手順> SADIOT LOCKアプリ内[ロック]右上 三本線をタップ→[通知の設定] |

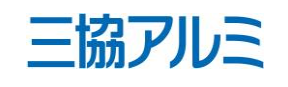

| 項目 | よくあるご質問         |                           |                       | 対応                               |    | 備考 |
|----|-----------------|---------------------------|-----------------------|----------------------------------|----|----|
|    | LEDランプとブザー音の動作の | LEDランプとブザー                | ·音を使って、各操作や           | 。<br>エラー・アラートをお知らせしま             | す。 |    |
|    | 意味を知りたいです。      | <br> 各動作が示す状態と            | その対処法は以下の通            | 角りです。                            |    |    |
|    |                 |                           |                       |                                  |    |    |
|    |                 | ロックLEDパターン                |                       |                                  |    |    |
|    |                 | LEDパターン                   | 状態                    | 対処法                              |    |    |
|    |                 | 警告・エラー                    |                       |                                  |    |    |
|    |                 | 赤 点滅 (3回)                 | 電池切れ間近(残量表示黄色)        | 交換用電池を準備                         |    |    |
|    |                 | 赤 点滅 (5回)                 | 電池切れ間近(残量表示赤色)        | 電池交換                             |    |    |
|    |                 | 赤 点灯(2秒間隔)                | 電池切れ                  | 電池交換                             |    |    |
|    |                 | 赤 点滅 (10回)                | 解施錠エラー(サムターンが動かない)    | 解施錠位置調整、取付状態の確認                  |    |    |
|    |                 | 初期設定・初期化時                 |                       |                                  |    |    |
|    |                 | 青点滅                       | 初期設定スタンバイ             | Bluetoothを発していますので早めに設定を進めてください。 |    |    |
|    |                 | 水色 点灯                     | スマホと接続中               | -                                |    |    |
|    |                 | 赤 点灯                      | 解錠位置設定時               | -                                |    |    |
|    |                 | 青 点灯                      | 施錠位置設定時               | -                                |    |    |
|    |                 | 水色 点灯                     | 初期化完了                 | -                                |    |    |
|    |                 | 紫 点灯                      | オートロック一時解除設定時         | -                                |    |    |
|    |                 | 通常動作                      |                       |                                  |    |    |
|    |                 | 水色 点灯                     | バッテリーポックス挿入時          | -                                |    |    |
|    |                 | 赤 点灯                      | アプリ解錠                 | -                                |    |    |
|    |                 | 青 点灯                      | アプリ施錠                 | -                                |    |    |
|    |                 | 緑 点灯                      | オートロックタイマーカウント中       | 設定した時間が経過するとオートロックされます。          |    |    |
|    |                 |                           |                       |                                  |    |    |
|    |                 | ロックブザーパターン                |                       |                                  |    |    |
|    |                 | ※ブザー音をOFFに設定している場         | 合、音は鳴りません             |                                  | _  |    |
|    |                 | ブザーパターン                   | 状態                    | 対処法                              |    |    |
|    |                 | 警告・エラー                    |                       |                                  |    |    |
|    |                 | R-1R-1                    | 電池切れ警告(解錠時)           | 電池交換                             |    |    |
|    |                 | $\mathbf{E} = \mathbf{i}$ | 電池切れ警告(施錠時)           | 電池交換                             |    |    |
|    |                 | ピー!(10秒)                  | 電池切れ警告(解施錠不可)         | -                                |    |    |
|    |                 | 通堂動作                      |                       |                                  |    |    |
|    |                 | ピッ!ピッ!                    | 解錠位置設定時               | -                                |    |    |
|    |                 | ピッ!                       | 施錠位置設定時               | -                                |    |    |
|    |                 | е                         | Bluetooth通信時(スマホ・ハブ・キ | -                                |    |    |
|    |                 |                           | -1                    |                                  |    |    |
|    |                 | 1                         |                       |                                  |    |    |

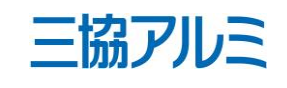